Hewlett Packard Enterprise

## HPE Smart Array Controller Benutzerhandbuch

Übersicht

Dieses Dokument enthält Informationen zur Funktion, Installation und Konfiguration von Hewlett Packard Enterprise Smart Array Controllern und richtet sich an Personen, die für die Installation, Verwaltung und Fehlerbehebung von Servern und Speichersystemen zuständig sind. Hewlett Packard Enterprise setzt voraus, dass Sie über die erforderliche Ausbildung für Wartungsarbeiten an Computersystemen verfügen und sich der Risiken bewusst sind, die beim Betrieb von Geräten mit gefährlichen Spannungen auftreten können. © Copyright 2014, 2016 Hewlett Packard Enterprise Development LP

Inhaltliche Änderungen dieses Dokuments behalten wir uns ohne Ankündigung vor. Neben der gesetzlichen Gewährleistung gilt für Produkte und Dienstleistungen von Hewlett Packard Enterprise ausschließlich die Herstellergarantie, die in den Garantieerklärungen der jeweiligen Produkte und Dienstleistungen explizit genannt wird. Aus dem vorliegenden Dokument sind keine weiter reichenden Garantieansprüche abzuleiten. Hewlett Packard Enterprise haftet nicht für technische oder redaktionelle Fehler oder Auslassungen in diesem Dokument.

Microsoft®, Windows® und Windows Server® sind in den USA und/oder anderen Ländern eingetragene Marken oder Marken der Microsoft Corporation.

Teilenummer: 787311-043

März 2016

Ausgabe: 4

## Inhaltsverzeichnis

| 1 B | Beschreibung der Komponenten      | 1  |
|-----|-----------------------------------|----|
|     | Mezzanine-Controller              | 1  |
|     | HPE Smart Array P440ar Controller |    |
|     | P440ar Controller-Komponenten     | 1  |
|     | P440ar Controller-LEDs            | 1  |
|     | HPE Smart Array P840ar Controller | 3  |
|     | P840ar Controller-Komponenten     | 3  |
|     | P840ar Controller-LEDs            | 3  |
|     | Standup-Controller                | 4  |
|     | HPE Smart Array P440 Controller   | 4  |
|     | P440 Controller-Komponenten       | 5  |
|     | P440 Controller-LEDs              | 5  |
|     | HPE Smart Array P441 Controller   | 6  |
|     | P441 Controller-Komponenten       | 6  |
|     | HPE Smart Array P741m Controller  |    |
|     | P741m Controller-Komponenten      | 7  |
|     | P741m Controller-LEDs             |    |
|     | HPE Smart Array P840 Controller   |    |
|     | P840 Controller-Komponenten       | 9  |
|     | P840 Controller-LEDs              |    |
|     | HPE Smart Array P841 Controller   | 11 |
|     | P841 Controller-Komponenten       | 11 |
|     | P841 Controller-LEDs              | 11 |
|     | FBWC LEDs                         | 13 |
|     | P440ar FBWC-LEDs                  | 13 |
|     | P840ar FBWC-LEDs                  | 13 |
|     | LEDs des Standup-Controller-FBWC  | 13 |
|     | LED-Leuchtmuster des FBWC         | 14 |
| 2 C | Controller-Funktionen             | 16 |
|     | Grundlegende Funktionen           |    |
|     | HPE SmartCache                    |    |
|     | HPE SSD Smart Path                | 16 |
|     | HPE Secure Encryption             | 17 |
|     | HBA-Modus                         | 17 |
|     | Unterstützte Server               | 17 |

| 3 T  | echnische Daten                                                     | 18 |
|------|---------------------------------------------------------------------|----|
|      | Konventionen der Arbeitsspeicher- und der Datenspeicherkapazität    | 18 |
|      | RAID-Konventionen                                                   | 18 |
|      | Technische Daten des Controllers                                    | 19 |
|      | Technische Daten des P440ar Controllers                             | 19 |
|      | Technische Daten des P840ar Controllers                             | 19 |
|      | Technische Daten der P440 und P441 Controller                       | 19 |
|      | Technische Daten des P741m Controllers                              | 19 |
|      | Technische Daten des P840 Controllers                               | 20 |
|      | Technische Daten des P841 Controllers                               | 20 |
|      | HPE Smart Storage Battery- und Cache-Spezifikationen                | 20 |
|      | Laufwerksspezifikationen                                            | 21 |
|      | Umgebungsanforderungen                                              | 21 |
| 4 Ir | nstallation                                                         | 22 |
|      | Verfahren zum Installieren des Controllers in einem Server          | 22 |
|      | Installieren eines Controllers in einem nicht konfigurierten Server | 22 |
|      | Installieren eines Controllers in einem zuvor konfigurierten Server | 23 |
|      | Installieren einer Controllerkarte                                  | 24 |
|      | Flexible Smart Array Controller-Karte                               | 24 |
|      | Standup Smart Array Controller-Karte                                | 25 |
|      | Anschließen von Speichergeräten                                     | 26 |
|      | Anschließen von internem Speicher                                   | 27 |
|      | Anschließen von externem Speicher                                   | 27 |
|      | Kabel-Teilenummern                                                  | 28 |
| 5 V  | /erbundkonfiguration                                                | 29 |
|      | HPE Smart Storage Administrator                                     | 29 |
|      | HPE UEFI System Utilities                                           | 29 |
|      | Verwenden von HPE UEFI System Utilities                             | 30 |
|      | Intelligent Provisioning                                            | 30 |
|      | Vorgehensweisen zur Konfiguration                                   | 31 |
|      | Einschalten und Auswählen von Startoptionen im UEFI-Startmodus      | 31 |
|      | Konfigurieren eines Arrays                                          | 31 |
|      | Dienstprogramme für die Systemwartung                               | 32 |
|      | Aktualisieren der Firmware                                          | 32 |
|      | Installieren von Gerätetreibern                                     | 32 |
|      | Verwaltung von Servern mit Insight Agents                           | 32 |
|      | Diagnosetools                                                       | 32 |

| 6  | Zusätzliche Hardware und Optionen                                      | 34 |
|----|------------------------------------------------------------------------|----|
|    | HPE Smart Storage Battery                                              | 34 |
|    | HPE 12G SAS Expander Card                                              | 34 |
| 7  | Verfahren für Laufwerke                                                | 35 |
|    | Identifizieren des Status eines HPE SmartDrive                         | 35 |
|    | Erkennen eines Laufwerksausfalls                                       | 36 |
|    | Auswirkungen eines Festplattenlaufwerksausfalls auf logische Laufwerke | 37 |
|    | Beeinträchtigte Fehlertoleranz                                         | 37 |
|    | Wiederherstellen bei beeinträchtigter Fehlertoleranz                   | 37 |
|    | Verschieben von Laufwerken und Arrays                                  | 38 |
|    | Ersetzen von Laufwerken                                                | 39 |
|    | Vor dem Ersetzen von Laufwerken                                        | 40 |
|    | Automatische Datenwiederherstellung                                    | 41 |
|    | Zeitaufwand einer Wiederherstellung                                    | 41 |
|    | Anormaler Abbruch einer Wiederherstellung                              | 42 |
|    | Erhöhen der Laufwerkskapazität                                         | 43 |
|    | Hinzufügen von Laufwerken                                              | 43 |
| 8  | Garantie und Zulassungshinweise                                        | 45 |
|    | Garantieinformationen                                                  | 45 |
|    | Zulassungshinweise                                                     | 45 |
|    | Sicherheit und Einhaltung behördlicher Bestimmungen                    | 45 |
|    | Kennzeichnung für Belarus, Kasachstan, Russland                        | 45 |
|    | Inhaltsdeklaration der RoHS-Materialien für die Türkei                 | 46 |
|    | Inhaltsdeklaration der RoHS-Materialien für die Ukraine                | 46 |
| 9  | Akronyme und Abkürzungen                                               | 47 |
| 10 | ) Feedback zur Dokumentation                                           | 49 |
| In | dex                                                                    | 50 |

## **1** Beschreibung der Komponenten

## **Mezzanine-Controller**

### HPE Smart Array P440ar Controller

P440ar Controller-Komponenten

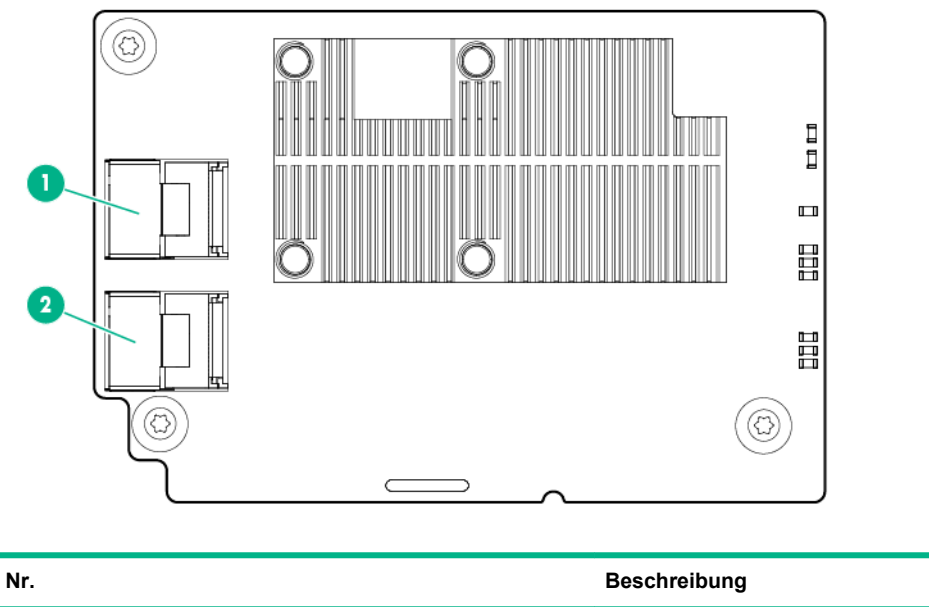

|   | Booomonbung          |
|---|----------------------|
| 1 | Interner SAS-Port 11 |
| 2 | Interner SAS-Port 2I |

#### P440ar Controller-LEDs

Unmittelbar nach dem Einschalten des Servers leuchten die Laufzeit-LEDs des Controllers als Teil der POST-Abfolge kurz in einem vorbestimmten Muster auf. Zu allen anderen Zeiten des Serverbetriebs gibt das Leuchtmuster der Laufzeit-LEDs den Status des Controllers zu erkennen.

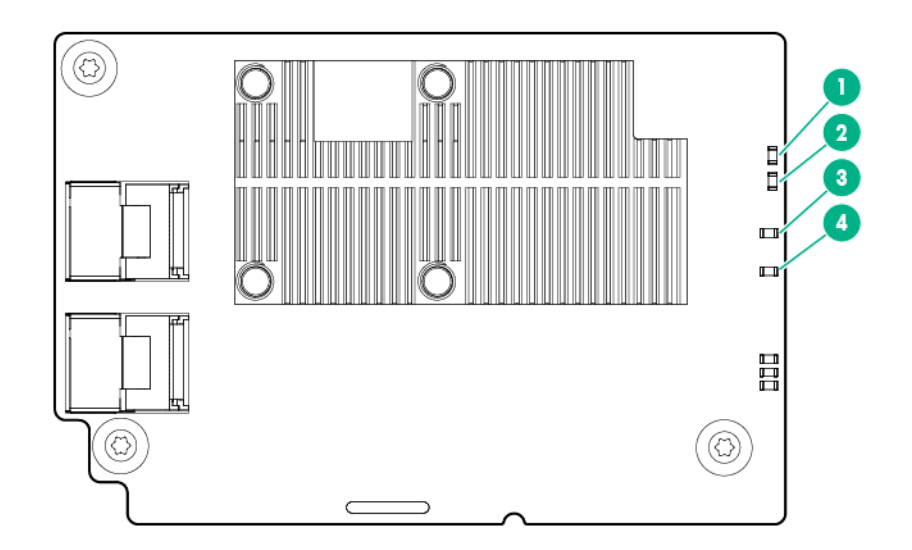

| Nr. | Farbe | Name       | Bedeutung                                                                                                    |
|-----|-------|------------|----------------------------------------------------------------------------------------------------|
| 1   | Grün  | Herzschlag | Bei gutem Zustand des<br>Controllers blinkt diese LED<br>mit einer Rate von 1 Hz.<br>Beim Einschalten leuchtet<br>diese LED dauerhaft bis zu 2<br>Sekunden.                                                  |
| 2   | Gelb  | Fehler     | Wenn ein Fehler auftritt,<br>leuchtet diese LED. Beim<br>Einschalten leuchtet diese<br>LED dauerhaft bis zu 2<br>Sekunden.                                                                                   |
| 3   | Grün  | Crypto     | Ein = Alle angeschlossenen<br>Volumes sind verschlüsselt.<br>Aus = Alle angeschlossenen<br>Volumes sind reiner Text.<br>Blinkend = Es sind sowohl<br>verschlüsselte als auch Nur-<br>Text-Volumes vorhanden. |
| 4   | Gelb  | Debug      | Ein = Controller wird<br>zurückgesetzt.<br>Aus = Controller ist inaktiv<br>oder läuft.<br>5 Hz-Blinkanzeige =<br>Controller und Cache führen<br>eine Sicherung durch.                                        |

#### HPE Smart Array P840ar Controller

#### P840ar Controller-Komponenten

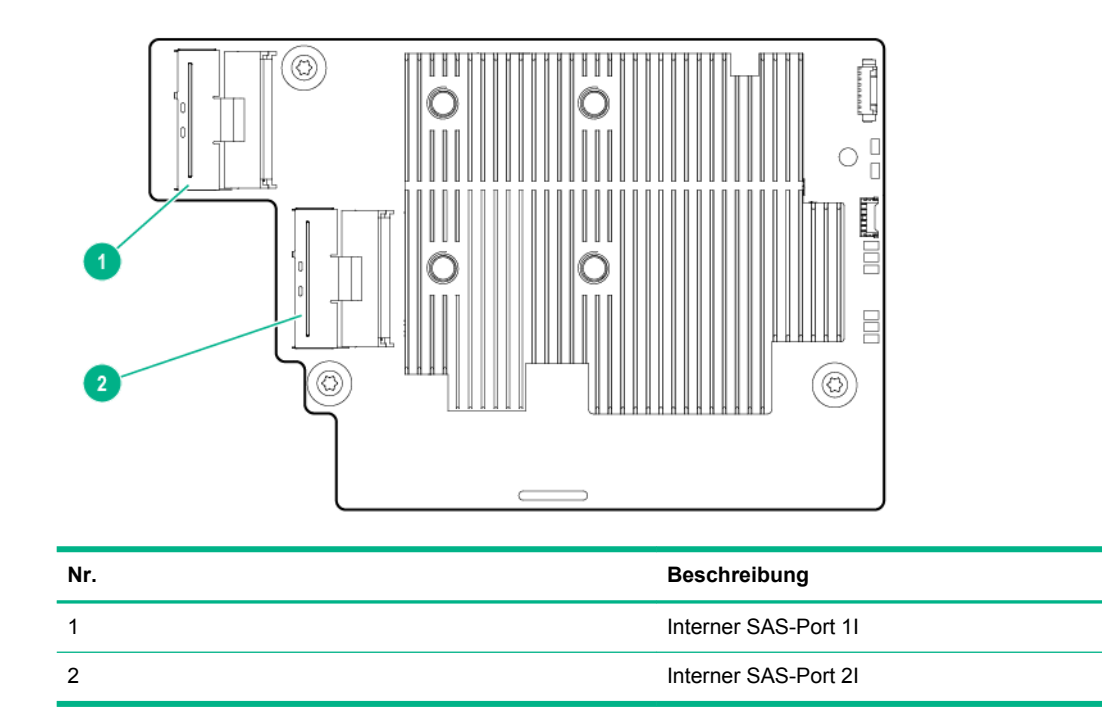

#### P840ar Controller-LEDs

Ummittelbar nach dem Einschalten des Servers leuchten die Laufzeit-LEDs des Controllers als Teile der POST-Abfolge kurz in einem vorbestimmten Muster auf. Zu allen anderen Zeiten des Serverbetriebs gibt das Leuchtmuster der Laufzeit-LEDs den Status des Controllers zu erkennen.

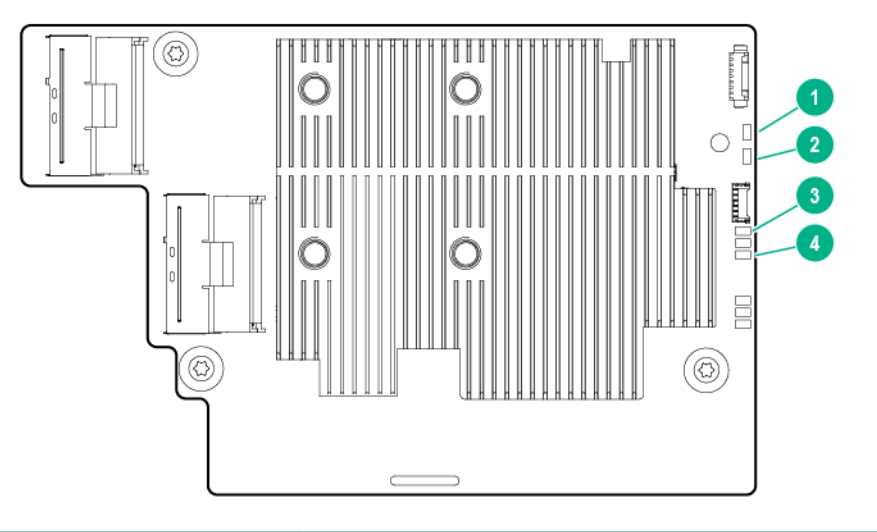

| Nr. | Farbe | Name       | Bedeutung                                             |
|-----|-------|------------|-------------------------------------------------------|
| 1   | Grün  | Herzschlag | Bei gutem Zustand des<br>Controllers blinkt diese LED |

| Nr. | Farbe | Name   | Bedeutung                                                                                                    |
|-----|-------|--------|----------------------------------------------------------------------------------------------------|
|     |       |        | mit einer Rate von 1 Hz.<br>Beim Einschalten leuchtet<br>diese LED dauerhaft bis zu 2<br>Sekunden.                                                                                                  |
| 2   | Gelb  | Fehler | Wenn ein Fehler auftritt,<br>leuchtet diese LED. Beim<br>Einschalten leuchtet diese<br>LED dauerhaft bis zu 2<br>Sekunden.                                                                          |
| 3   | Grün  | Crypto | Ein = Alle verbundenen<br>Volumes sind verschlüsselt.<br>Aus = Alle verbundenen<br>Volumes sind<br>unverschlüsselt.<br>Blinkend = Verschlüsselte<br>und unverschlüsselte<br>Volumes sind vorhanden. |
| 4   | Gelb  | Debug  | Ein = Controller wird<br>zurückgesetzt.<br>Aus = Controller ist inaktiv<br>oder läuft.<br>5 Hz-Blinkanzeige =<br>Controller und Cache führen<br>eine Sicherung durch.                               |

## Standup-Controller

#### **HPE Smart Array P440 Controller**

Wenn der HPE Smart Array P440-Controller in einem PCI-Steckplatz nur für niedriges Profil installiert wird, kann die Haube abgenommen werden. Prüfen Sie in der Verkabelungsmatrix Ihres Systems, ob für Ihren Speichercontroller weitere PCI-Steckplatz-Einschränkungen gelten.

#### P440 Controller-Komponenten

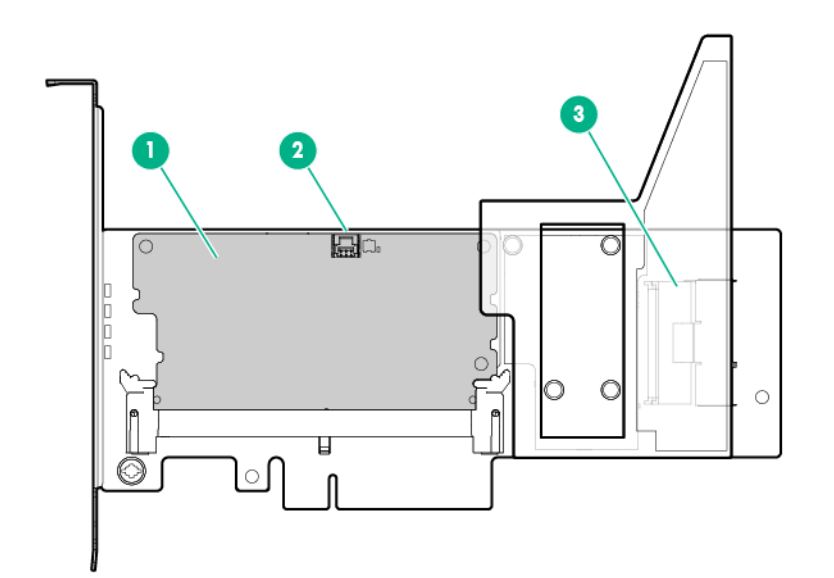

| Nr. | Beschreibung                            |
|-----|-----------------------------------------|
| 1   | Cache-Modul                             |
| 2   | FBWC-Modul-Notstromversorgungsanschluss |
| 3   | Interner SAS-Port 1I                    |

#### P440 Controller-LEDs

Unmittelbar nach dem Einschalten des Servers leuchten die Laufzeit-LEDs des Controllers als Teil der POST-Abfolge kurz in einem vorbestimmten Muster auf. Zu allen anderen Zeiten des Serverbetriebs gibt das Leuchtmuster der Laufzeit-LEDs den Status des Controllers zu erkennen.

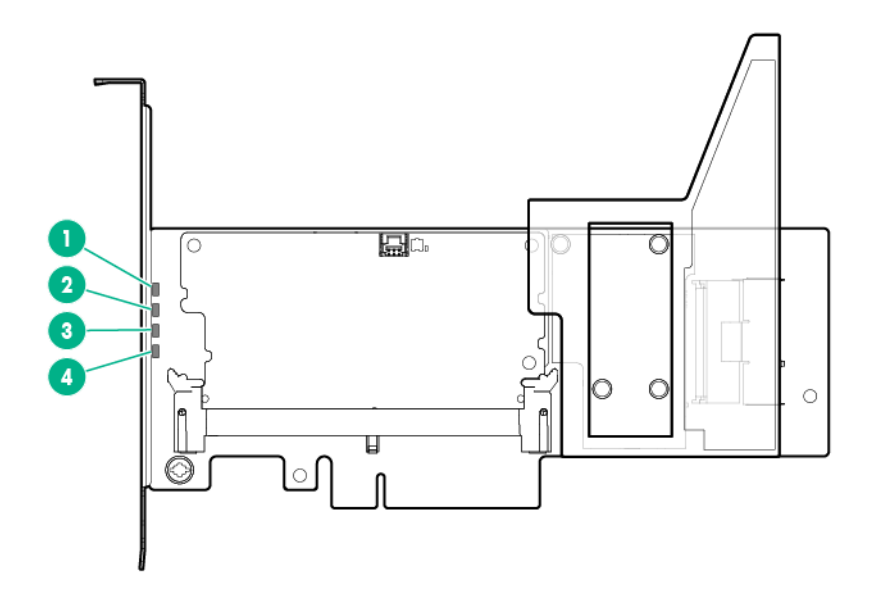

| Nr. | Farbe | Name       | Bedeutung                                                                                                    |
|-----|-------|------------|----------------------------------------------------------------------------------------------------|
| 1   | Grün  | Herzschlag | Bei gutem Zustand des<br>Controllers blinkt diese LED<br>mit einer Rate von 1 Hz.<br>Beim Einschalten leuchtet<br>diese LED dauerhaft bis zu 2<br>Sekunden. |
| 2   | Gelb  | Fehler     | Wenn ein Fehler auftritt,<br>leuchtet diese LED. Beim<br>Einschalten leuchtet diese<br>LED dauerhaft bis zu 2<br>Sekunden.                                  |
| 3   | Grün  | Crypto     | Ein = Alle angeschlossenen<br>Volumes sind verschlüsselt.                                                                                                   |
|     |       |            | Aus = Alle angeschlossenen<br>Volumes sind reiner Text.                                                                                                    |
|     |       |            | Blinkend = Es sind sowohl<br>verschlüsselte als auch Nur-<br>Text-Volumes vorhanden.                                                                        |
| 4   | Gelb  | Debug      | Ein = Controller wird<br>zurückgesetzt.                                                                                                    |
|     |       |            | Aus = Controller ist inaktiv<br>oder läuft.                                                                                                    |
|     |       |            | 5 Hz-Blinkanzeige =<br>Controller und Cache führen<br>eine Sicherung durch.                                                                                 |

### HPE Smart Array P441 Controller

#### P441 Controller-Komponenten

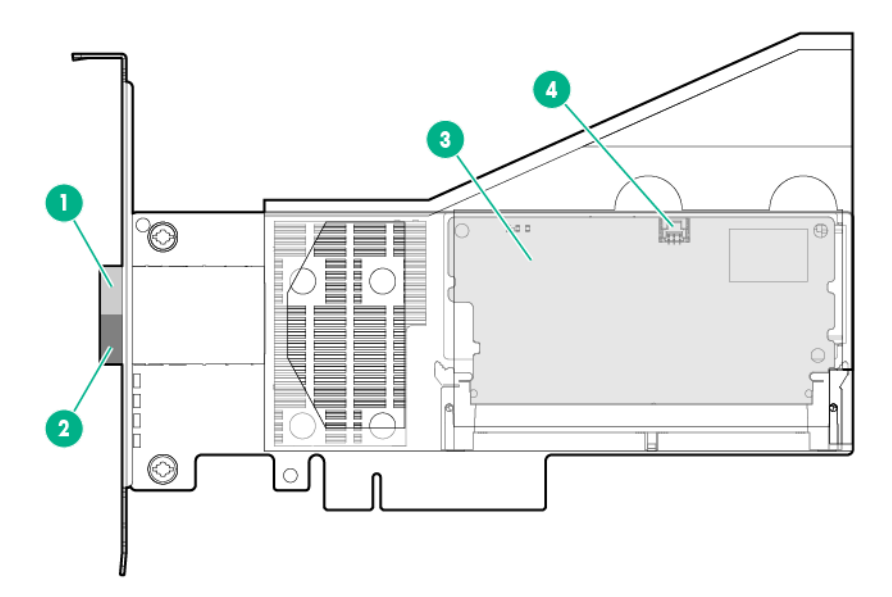

| Nr. | Beschreibung                            |
|-----|-----------------------------------------|
| 1   | Externer SAS-Port 1E*                   |
| 2   | Externer SAS-Port 2E*                   |
| 3   | Cache-Modul                             |
| 4   | FBWC-Modul-Notstromversorgungsanschluss |

\* Die externen SAS-Ports 1E und 2E bilden zusammen den einzelnen Mini-SAS HD-Buchsenstecker, an den entweder zwei Mini-SAS HD 4x-Anschlusssteckern oder ein einzelner Mini-SAS HD 8x-Anschlussstecker angeschlossen werden können.

### HPE Smart Array P741m Controller

#### P741m Controller-Komponenten

Der in der folgenden Abbildung hervorgehobene Anschluss ist der Mezzanine-Anschluss an der Systemplatine.

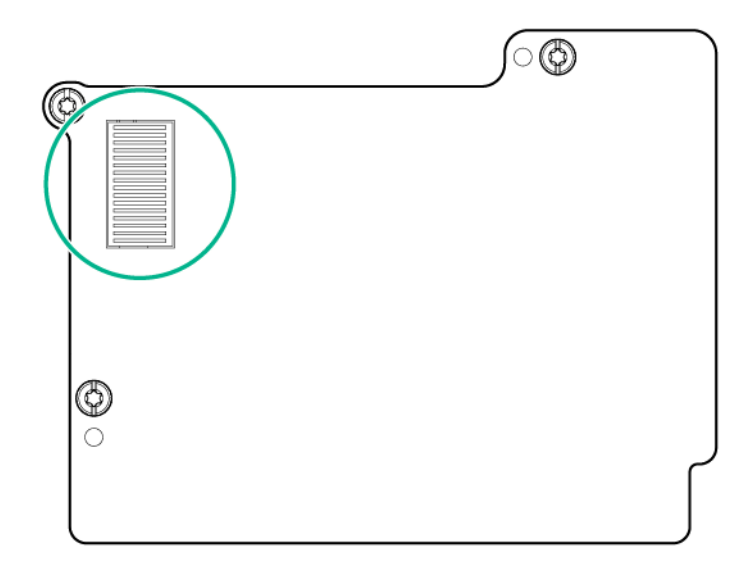

#### P741m Controller-LEDs

Ummittelbar nach dem Einschalten des Servers leuchten die Laufzeit-LEDs des Controllers als Teile der POST-Abfolge kurz in einem vorbestimmten Muster auf. Zu allen anderen Zeiten des Serverbetriebs gibt das Leuchtmuster der Laufzeit-LEDs den Status des Controllers zu erkennen.

| 0 |
|---|
| 0 |

| Nr. | Color (Farbe) | Name       | Bedeutung                                                                                                    |
|-----|---------------|------------|----------------------------------------------------------------------------------------------------|
| 1   | Grün          | Crypto 1   | Ein = Alle verbundenen<br>Volumes sind verschlüsselt.                                                                                                    |
|     |               |            | Aus = Alle verbundenen<br>Volumes sind<br>unverschlüsselt.                                                                                                  |
|     |               |            | Blinkend = Verschlüsselte<br>und unverschlüsselte<br>Volumes sind vorhanden.                                                                                |
| 2   | Gelb          | Fehler     | Wenn ein Fehler auftritt,<br>leuchtet diese LED. Beim<br>Einschalten leuchtet diese<br>LED dauerhaft bis zu 2<br>Sekunden.                                  |
| 3   | Grün          | Herzschlag | Bei gutem Zustand des<br>Controllers blinkt diese LED<br>mit einer Rate von 1 Hz.<br>Beim Einschalten leuchtet<br>diese LED dauerhaft bis zu 2<br>Sekunden. |
| 4   | Gelb          | Debug      | Ein = Controller wird<br>zurückgesetzt.<br>Aus = Controller ist inaktiv                                                                                     |
|     |               |            | oder läuft.                                                                                                    |
|     |               |            | 5 Hz-Blinkanzeige =<br>Controller und Cache führen<br>eine Sicherung durch.                                                                                 |

#### **HPE Smart Array P840 Controller**

#### P840 Controller-Komponenten

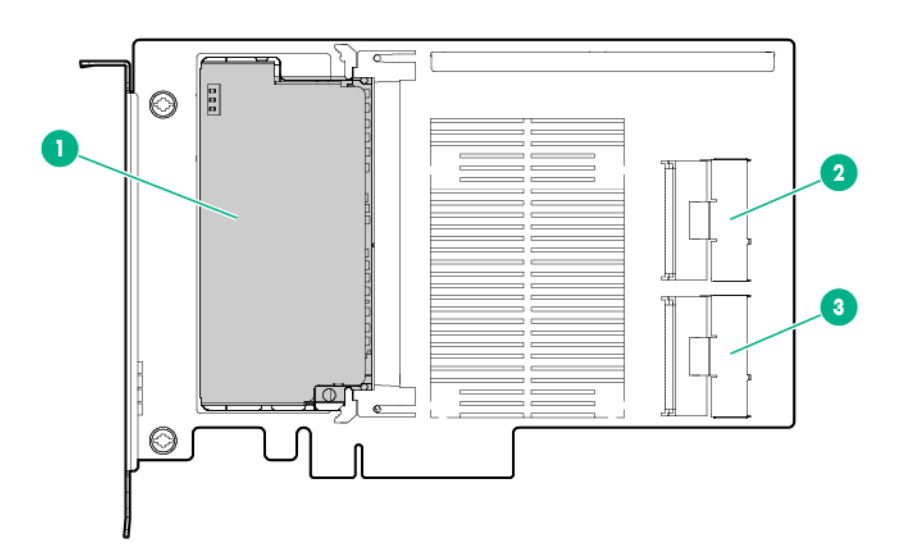

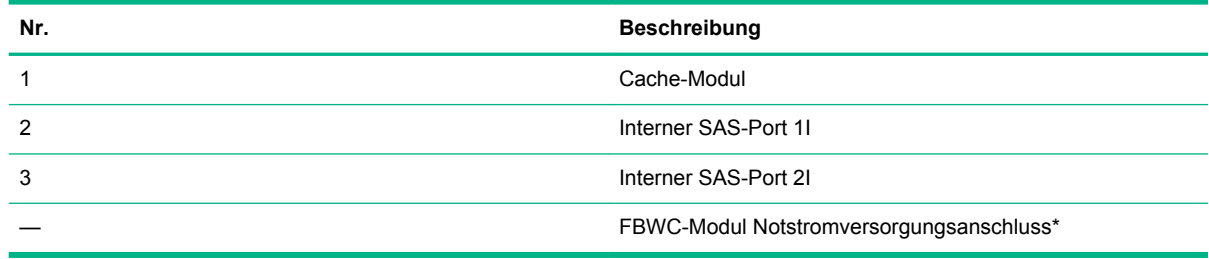

\* Nicht abgebildet Der Anschluss befindet sich auf der anderen Seite des FBWC-Moduls.

#### P840 Controller-LEDs

Unmittelbar nach dem Einschalten des Servers leuchten die Laufzeit-LEDs des Controllers als Teil der POST-Abfolge kurz in einem vorbestimmten Muster auf. Zu allen anderen Zeiten des Serverbetriebs gibt das Leuchtmuster der Laufzeit-LEDs den Status des Controllers zu erkennen.

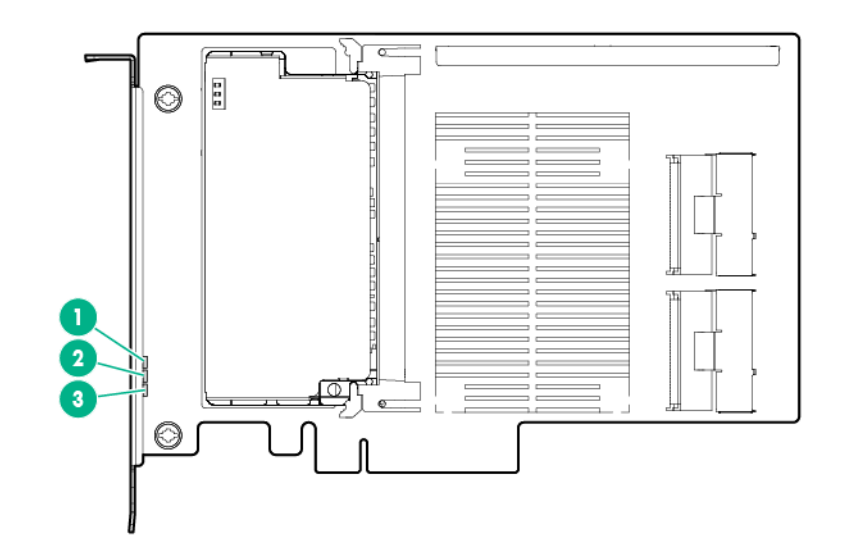

| Nr. | Farbe | Name       | Bedeutung                                                                                                    |
|-----|-------|------------|----------------------------------------------------------------------------------------------------|
| 1   | Grün  | Herzschlag | Bei gutem Zustand des<br>Controllers blinkt diese LED<br>mit einer Rate von 1 Hz.<br>Beim Einschalten leuchtet<br>diese LED dauerhaft bis zu 2<br>Sekunden.                                                  |
| 2   | Gelb  | Fehler     | Wenn ein Fehler auftritt,<br>leuchtet diese LED. Beim<br>Einschalten leuchtet diese<br>LED dauerhaft bis zu 2<br>Sekunden.                                                                                   |
| 3   | Grün  | Crypto     | Ein = Alle angeschlossenen<br>Volumes sind verschlüsselt.<br>Aus = Alle angeschlossenen<br>Volumes sind reiner Text.<br>Blinkend = Es sind sowohl<br>verschlüsselte als auch Nur-<br>Text-Volumes vorhanden. |

#### HPE Smart Array P841 Controller

#### P841 Controller-Komponenten

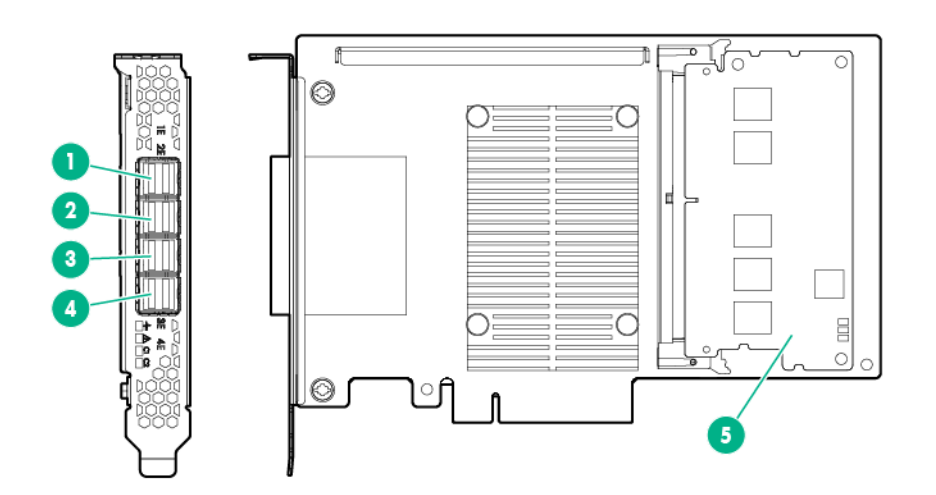

| Nr. | Beschreibung         |
|-----|----------------------|
| 1   | Externer SAS-Port 1e |
| 2   | Externer SAS-Port 2e |
| 3   | Externer SAS-Port 3e |
| 4   | Externer SAS-Port 4e |
| 5   | Cache-Modul          |

#### P841 Controller-LEDs

Ummittelbar nach dem Einschalten des Servers leuchten die Laufzeit-LEDs des Controllers als Teile der POST-Abfolge kurz in einem vorbestimmten Muster auf. Zu allen anderen Zeiten des Serverbetriebs gibt das Leuchtmuster der Laufzeit-LEDs den Status des Controllers zu erkennen.

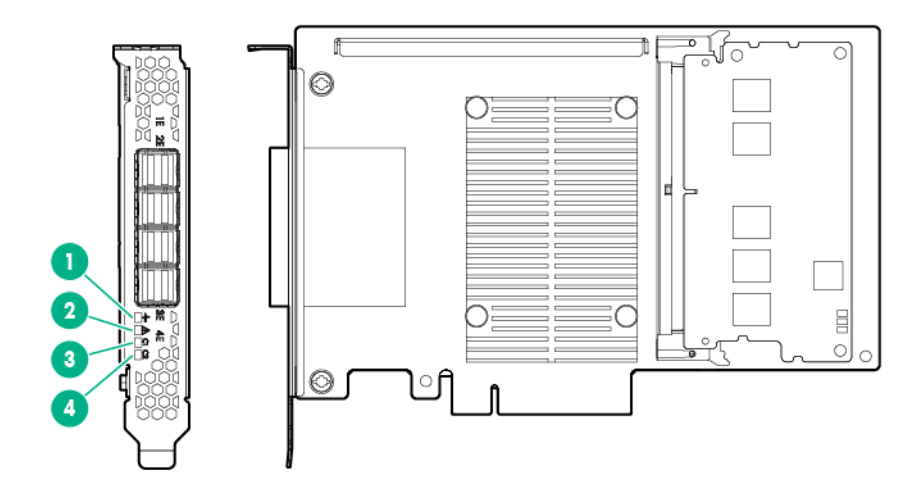

| Nr. | Color (Farbe) | Name       | Bedeutung                                                                                                    |
|-----|---------------|------------|----------------------------------------------------------------------------------------------------|
| 1   | Grün          | Herzschlag | Bei gutem Zustand des<br>Controllers blinkt diese LED<br>mit einer Rate von 1 Hz.<br>Beim Einschalten leuchtet<br>diese LED dauerhaft bis zu 2<br>Sekunden.                                         |
| 2   | Gelb          | Fehler     | Wenn ein Fehler auftritt,<br>leuchtet diese LED. Beim<br>Einschalten leuchtet diese<br>LED dauerhaft bis zu 2<br>Sekunden.                                                                          |
| 3   | Grün          | Crypto     | Ein = Alle verbundenen<br>Volumes sind verschlüsselt.<br>Aus = Alle verbundenen<br>Volumes sind<br>unverschlüsselt.<br>Blinkend = Verschlüsselte<br>und unverschlüsselte<br>Volumes sind vorhanden. |
| 4   | Grün          | Reserviert | Für zukünftige Verwendung<br>reserviert                                                                                                    |

## **FBWC LEDs**

#### P440ar FBWC-LEDs

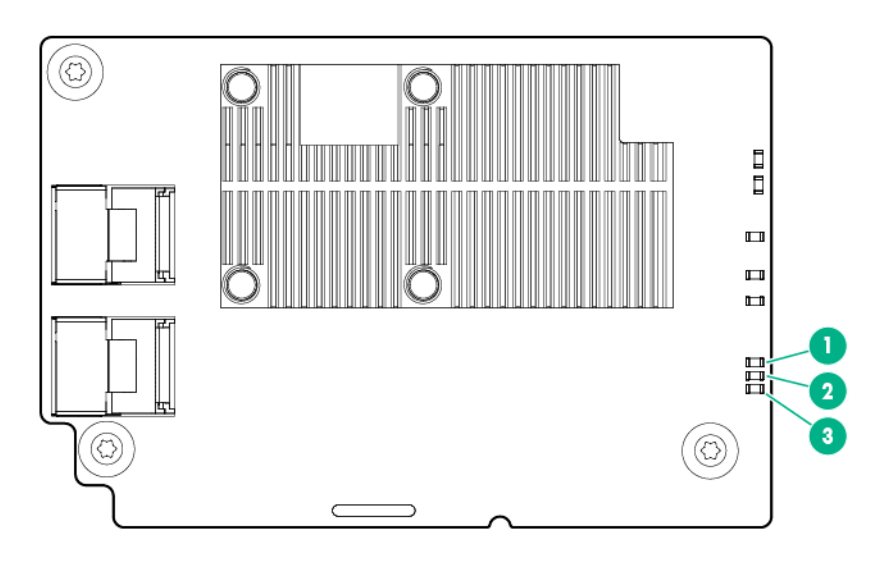

Eine Erläuterung der einzelnen identifizierten Komponenten und ihrer Leuchtmuster finden Sie unter "Leuchtmuster der LEDs des FBWC" (<u>LED-Leuchtmuster des FBWC auf Seite 14</u>).

#### P840ar FBWC-LEDs

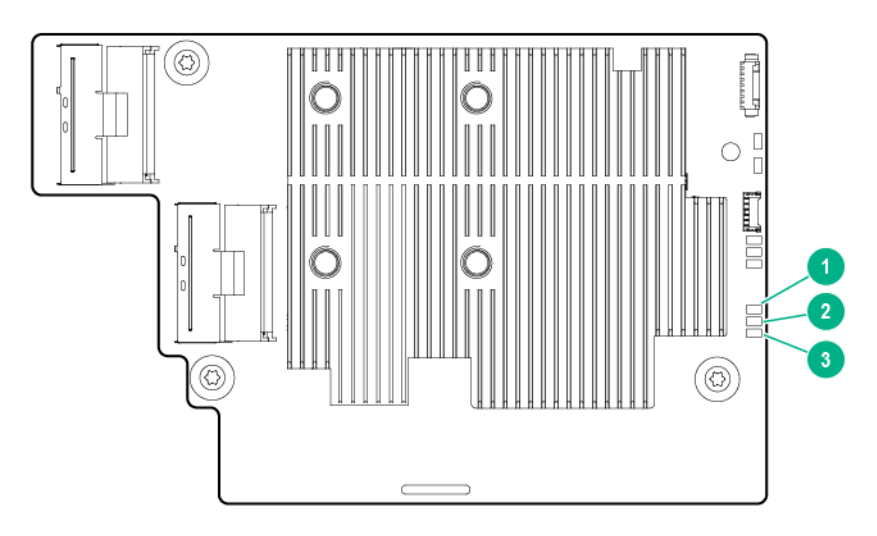

Eine Erläuterung der einzelnen identifizierten Komponenten und ihrer Leuchtmuster finden Sie unter "Leuchtmuster der LEDs des FBWC" (<u>LED-Leuchtmuster des FBWC auf Seite 14</u>).

#### LEDs des Standup-Controller-FBWC

Das FBWC-Modul besitzt drei einfarbige LEDs (ein gelbes und zwei grüne). Die LEDs werden auf der Rückseite des FBWC-Moduls dupliziert, um die Ansicht des Status zu erleichtern.

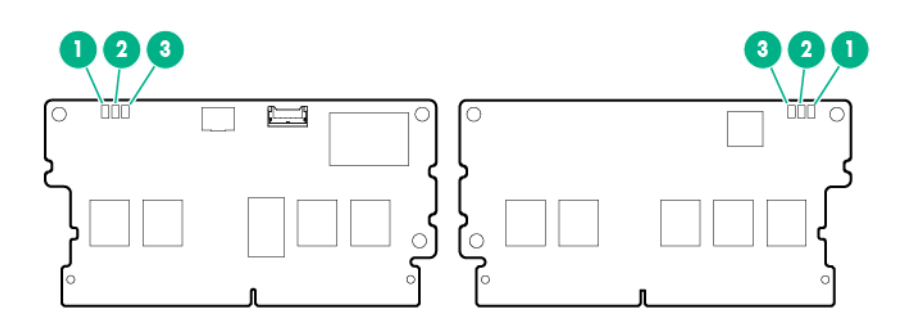

Eine Erläuterung der einzelnen identifizierten Komponenten und ihrer Leuchtmuster finden Sie unter "Leuchtmuster der LEDs des FBWC" (<u>LED-Leuchtmuster des FBWC auf Seite 14</u>).

#### **LED-Leuchtmuster des FBWC**

| 1 – Gelb                    | 2 – Grün                    | 3 – Grün                    | Bedeutung                                                                                                    |
|-----------------------------|-----------------------------|-----------------------------|----------------------------------------------------------------------------------------------------|
| Aus                         | Aus                         | Aus                         | Das FBWC-Modul ist nicht<br>eingeschaltet.                                                                                                    |
| Aus                         | Alle 2 Sekunden blinkend    | Alle 2 Sekunden blinkend    | Der Cache-Mikrocontroller<br>wird über seinen Bootloader<br>ausgeführt und empfängt<br>neuen Flash-Code von dem<br>Host-Controller.                                                   |
| Aus                         | Einmal pro Sekunde blinkend | Einmal pro Sekunde blinkend | Das FBWC-Modul wird<br>eingeschaltet und wartet auf<br>Notstromversorgung.                                                                                                    |
| Aus                         | Aus                         | Einmal pro Sekunde blinkend | Das FBWC-Modul befindet<br>sich im Leerlauf und wartet<br>auf Notstromversorgung.                                                                                                    |
| Aus                         | Aus                         | Ein                         | Das FBWC-Modul befindet<br>sich im Leerlauf, und die<br>Notstromversorgung ist<br>bereit.                                                                                             |
| Aus                         | Ein                         | Ein                         | Das FBWC-Modul befindet<br>sich im Leerlauf, die<br>Notstromversorgung ist<br>bereit, und im Cache<br>befinden sich Daten, die<br>noch nicht auf die Laufwerke<br>geschrieben wurden. |
| Aus                         | Einmal pro Sekunde blinkend | Aus                         | Der DDR-Inhalt auf dem<br>FBWC-Modul wird derzeit<br>gesichert.                                                                                                    |
| Aus                         | Ein                         | Aus                         | Die aktuelle Sicherung wurde<br>ohne Fehler abgeschlossen.                                                                                                    |
| Einmal pro Sekunde blinkend | Einmal pro Sekunde blinkend | Aus                         | Die aktuelle Sicherung ist<br>fehlgeschlagen, und Daten<br>gingen verloren.                                                                                                    |
| Einmal pro Sekunde blinkend | Einmal pro Sekunde blinkend | Ein                         | Während des vorherigen<br>oder aktuellen Systemstarts<br>ist ein<br>Stromversorgungsfehler                                                                                            |

| 1 – Gelb                    | 2 – Grün | 3 – Grün | Bedeutung                                                                                                    |
|-----------------------------|----------|----------|----------------------------------------------------------------------------------------------------|
|                             |          |          | aufgetreten. Die Daten sind<br>möglicherweise beschädigt.                                                     |
| Einmal pro Sekunde blinkend | Ein      | Aus      | Es liegt eine<br>Übertemperaturbedingung<br>vor.                                                              |
| Ein                         | Ein      | Aus      | Die aktuelle Sicherung ist<br>abgeschlossen, während der<br>Sicherung traten jedoch<br>Stromschwankungen auf. |
| Ein                         | Ein      | Ein      | Der Mikrocontroller des<br>FBWC-Moduls ist<br>ausgefallen.                                                    |

## 2 Controller-Funktionen

## **Grundlegende Funktionen**

Die Smart Array Controller, die in diesem Handbuch beschrieben werden, verfügen über die folgenden grundlegenden Funktionen:

- Unterstützt RAID 0, 1, 10, 1 (ADM), 10 (ADM), 5, 50, 6 und 60
- Fortgeschrittene Kapazitätserweiterung (Advanced Capacity Expansion)
- Spiegelungsteilung und -neukombinierung im Offline-Modus
- Laufwerkslöschung (Drive Erase)
- Leistungsoptimierungen für Video auf Abruf
- Verlagern und Löschen individueller LUNs
- Geteilte gespiegelte Sicherung und Zurücksetzen von RAID 1, 10, 1 (ADM)- und 10 (ADM)-Spiegelungen
- Heal-Array

Weitere Informationen finden Sie im *HPE Smart Storage Administrator Benutzerhandbuch* auf der Hewlett Packard Enterprise Website (<u>http://www.hpe.com/info/smartstorage-docs</u>).

## **HPE SmartCache**

SmartCache ist eine erweiterte Funktion, die die Verwendung von Solid State-Laufwerken als Zwischenspeichergeräte (für Lese- und Schreibvorgänge) für Massenspeicher ermöglicht. Es ist möglich, auf Daten auf dem Solid State-Laufwerk anstatt im Massenspeicher zuzugreifen und Daten auf das Solid State-Laufwerk anstatt in den Massenspeicher zu schreiben. SmartCache bietet die folgenden Funktionen:

- Steigerung der Anwendungsleistung
- Geringere Transaktionslatenz in Anwendungen
- Unterstützung aller Betriebssysteme, keine Änderungen erforderlich

Konfigurieren Sie mit dem Dienstprogramm HPE SSA Unterstützung für SmartCache.

Für diese Funktion muss ein Lizenzschlüssel installiert sein.

Weitere Informationen finden Sie im *HPE Smart Storage Administrator Benutzerhandbuch* auf der Hewlett Packard Enterprise Website (<u>http://www.hpe.com/info/smartstorage-docs</u>).

## **HPE SSD Smart Path**

HPE SSD Smart Path aktiviert einem optimierten Pfad zu hochleistungsfähigen Solid State-Laufwerken. Der optimierte Pfad umgeht die RAID-Verarbeitungskomponenten des Controllers und sendet I/O direkt zu den Laufwerken. Weitere Informationen finden Sie auf der Hewlett Packard Enterprise Website (<u>http://www.hpe.com/info/serversoftware</u>). Weitere Informationen zum Aktivieren oder Deaktivieren von SSD Smart Path finden Sie im *Smart Storage Administrator Benutzerhandbuch* auf der Hewlett Packard Enterprise Website (http://www.hpe.com/info/smartstorage-docs).

Diese Funktion ist nur verfügbar, wenn der Controller zum Ausführen im RAID-Modus konfiguriert ist.

## **HPE Secure Encryption**

HPE Secure Encryption ist eine Verschlüsselungslösung auf Controller-Basis für Unternehmen, mit der ruhende (gespeicherte) Daten auf Massenspeicher-HDDs und -SSDs geschützt werden, die an einen kompatiblen HPE Smart Array Controller oder HPE Smart HBA angeschlossen sind. Die Lösung ist mit Hewlett Packard Enterprise Schlüsselmanager-Produkten kompatibel und kann mit oder ohne Schlüsselmanager in der Umgebung betrieben werden, abhängig von den einzelnen Kundeneinstellungen.

HPE Secure Encryption dient zur Verschlüsselung ruhender Daten und stellt damit eine wichtige Komponente in Bezug auf die Einhaltung von Datenschutzanforderungen dar, wie sie in gesetzlichen und behördlichen Vorschriften wie HIPAA und Sarbanes-Oxley enthalten sind. HPE Secure Encryption schützt sämtliche als vertraulich eingestufte Daten, die zusätzliche Schutzmaßnahmen erfordern, mittels der XTS-AES 256-Bit-Datenverschlüsselung. Zahlreiche Unternehmen, die gesetzlichen und behördlichen Vorschriften unterliegen, müssen sicherstellen, dass vertrauliche private Daten mittels NIST-genehmigter Algorithmen und Methoden der Schlüsselverwaltung geschützt werden und eine Gefährdung ausgeschlossen wird. Daher hat Hewlett Packard Enterprise für Controller, die eine Verschlüsselung unterstützen, die FIPS-140-2 Level 2-Validierung beantragt. Weitere Informationen finden Sie im *Cryptographic Module Validation Program* (CMVP) auf der Website des National Institute of Standards and Technology (http://csrc.nist.gov/groups/STM/cmvp).

Diese Funktion ist nur verfügbar, wenn der Controller zum Ausführen im RAID-Modus konfiguriert ist.

## **HBA-Modus**

HPE Smart Array Controller unterstützen den HBA-Modus. Im HBA-Modus werden alle physischen Laufwerke dem Betriebssystem direkt präsentiert, und das Hardware-RAID-Modul ist deaktiviert.

Informationen zum Aktivieren des HBA-Modus finden Sie im *Smart Storage Administrator Benutzerhandbuch* auf der Hewlett Packard Enterprise Website (<u>http://www.hpe.com/info/</u> <u>smartstorage-docs</u>)

### Unterstützte Server

Weitere Informationen zum Installieren des Controllers in einem unterstützten Server finden Sie im Benutzerhandbuch des Servers.

Neueste Informationen bezüglich Unterstützung finden Sie in den QuickSpecs des Controllers auf der Hewlett Packard Enterprise Website (<u>http://www.hpe.com/info/qs</u>).

## 3 Technische Daten

### Konventionen der Arbeitsspeicher- und der Datenspeicherkapazität

Arbeitsspeicherkapazitäten werden mit Binärpräfixen angegeben:

- KiB = 210 Byte
- MiB = 220 Byte
- GiB = 230 Byte
- TiB = 240 Byte

Datenspeicherkapazitäten werden mit SI-Präfixen angegeben:

- KB = 103 Byte
- MB = 106 Byte
- GB = 109 Byte
- TB = 1012 Byte

Ältere oder andere Dokumentation verwendet möglicherweise SI-Präfixe für Binärwerte.

Die tatsächliche verfügbare Arbeitsspeicherkapazität und die tatsächliche formatierte Datenspeicherkapazität für Geräte sind geringer als die angegebenen Werten.

### **RAID-Konventionen**

Hewlett Packard Enterprise verwendet die folgenden Namenskonventionen für die RAID-Ebenen:

- RAID 0
- RAID 1
- RAID 10
- RAID 5
- RAID 50
- RAID 6
- RAID 60
- RAID 1 (ADM)
- RAID 10 (ADM)

RAID 50 und RAID 60 werden in der Branche auch als RAID 5+0 bzw. RAID 6+0 bezeichnet.

## **Technische Daten des Controllers**

#### Technische Daten des P440ar Controllers

| Merkmal                                      | Beschreibung                   |
|----------------------------------------------|--------------------------------|
| Kartentyp                                    | Benutzerdefinierter Formfaktor |
| Abmessungen, cm                              | 8,89 cm x 15,24 cm             |
| Abmessungen, Zoll                            | 3,5 Zoll x 6 Zoll              |
| I/O-Verbindung zur Systemplatine             | x8 PCle Gen3                   |
| Maximaler Stromverbrauch (ungefähr)          | 18 W                           |
| Lebenserwartung des internen SAS-Anschlusses | 250 Anschluss-/Trennzyklen     |

#### Technische Daten des P840ar Controllers

| Funktion                                     | Beschreibung                   |
|----------------------------------------------|--------------------------------|
| Kartentyp                                    | Benutzerdefinierter Formfaktor |
| Abmessungen, cm                              | 8,89 cm x 15,24 cm             |
| Abmessungen, Zoll                            | 3,5 Zoll x 6 Zoll              |
| I/O-Verbindung zur Systemplatine             | x8 PCle Gen3                   |
| Maximaler Stromverbrauch (ungefähr)          | 18 W                           |
| Lebenserwartung des internen SAS-Anschlusses | 250 Anschluss-/Trennzyklen     |

#### Technische Daten der P440 und P441 Controller

| Merkmal                                      | Beschreibung                                    |
|----------------------------------------------|-------------------------------------------------|
| Kartentyp                                    | Vertikale (Standup) PCIe-Karte geringen Profils |
| Abmessungen, cm                              | 16,8 x 6,9 x 1,7                                |
| Abmessungen, Zoll                            | 6,6 x 2,7 x 0,6                                 |
| I/O-Verbindung zur Systemplatine             | PCIe Gen3 x8 Randstecker                        |
| Maximaler Stromverbrauch (ungefähr)          | 18 W                                            |
| Lebenserwartung des internen SAS-Anschlusses | 250 Anschluss-/Trennzyklen                      |

#### Technische Daten des P741m Controllers

| Funktion   | Beschreibung                            |
|------------|-----------------------------------------|
| Controller |                                         |
| Kartentyp  | PCIe-Mezzanine-Karte mit 4 Ports, Typ B |

| Funktion                                  | Beschreibung                     |
|-------------------------------------------|----------------------------------|
| Abmessungen, cm*                          | 11,3 x 10,0 x 2,0                |
| Abmessungen, in*                          | 4,5 x 4,0 x 0,8                  |
| I/O-Verbindung zur Systemplatine          | Raster-Array-Mezzanine-Anschluss |
| Maximaler Stromverbrauch (ungefähr)       | 14,5 W                           |
| Lebenserwartung des Mezzanine-Anschlusses | 50 Anschluss-/Trennzyklen        |

### **Technische Daten des P840 Controllers**

| Merkmal                                      | Beschreibung                                                     |
|----------------------------------------------|------------------------------------------------------------------|
| Kartentyp                                    | Vertikale (Standup) PCIe-Karte geringen Profils und<br>1/2 Länge |
| Abmessungen, cm                              | 16,8 x 11,1 x 1,8                                                |
| Abmessungen, Zoll                            | 6,6 x 4,4 x 0,7                                                  |
| I/O-Verbindung zur Systemplatine             | PCIe Gen3 x8 Randstecker                                         |
| Maximaler Stromverbrauch (ungefähr)          | 24 W                                                             |
| Lebenserwartung des internen SAS-Anschlusses | 250 Anschluss-/Trennzyklen                                       |

### **Technische Daten des P841 Controllers**

| Funktion                                     | Beschreibung                                                     |
|----------------------------------------------|------------------------------------------------------------------|
| Kartentyp                                    | Vertikale (Standup) PCIe-Karte geringen Profils und<br>1/2 Länge |
| Abmessungen, cm                              | 16,8 x 11,1 x 1,8                                                |
| Abmessungen, Zoll                            | 6,6 x 4,4 x 0,7                                                  |
| I/O-Verbindung zur Systemplatine             | PCIe Gen3 x8 Randstecker                                         |
| Maximaler Stromverbrauch (ungefähr)          | 24 W                                                             |
| Lebenserwartung des internen SAS-Anschlusses | 250 Anschluss-/Trennzyklen                                       |

## HPE Smart Storage Battery- und Cache-Spezifikationen

| Merkmal                                             | Beschreibung                                                                                                    |
|-----------------------------------------------------|----------------------------------------------------------------------------------------------------|
| Cache                                               | 4 GiB FBWC                                                                                                    |
|                                                     | Zum Ausführen der Controller-Firmware ist ein kleiner Teil<br>des FBWC-Moduls erforderlich. Der Rest des verfügbaren<br>Platzes kann für das Vorauslesen oder einen Write-Back-<br>Cache verwendet werden. |
| Erforderliche Aufladezeit der Smart Storage Battery | 96 W: 2 Stunden (für eine maximale Last von 24 Geräten)                                                                                                    |

| Merkmal                                  | Beschreibung                                                                                                    |
|------------------------------------------|----------------------------------------------------------------------------------------------------|
|                                          | 12 W: 1 Stunde (für eine maximale Last von 3 Geräten)                                                                                                    |
| Sicherungszeit der Smart Storage Battery | 150 Sekunden (maximale Unterstützung)                                                                                                    |
|                                          | Die von der Smart Storage Battery gelieferte Energie reicht<br>zum Übertragen der Cache-Daten aus dem DDR-Speicher in<br>den Flash-Speicher aus, wo sie unbegrenzt lange<br>verbleiben, oder bis ein Controller sie aus dem Flash-<br>Speicher abruft. |

## Laufwerksspezifikationen

| Merkmal                             | Beschreibung                                                                                                    |  |
|-------------------------------------|----------------------------------------------------------------------------------------------------|--|
| Unterstützte Laufwerkstypen*        | • 12 GB/s SAS                                                                                                    |  |
|                                     | • 6 GB/s SAS                                                                                                    |  |
|                                     | • 6 GB/s SATA                                                                                                    |  |
| Maximale Anzahl logischer Laufwerke | 64                                                                                                    |  |
| Maximale Anzahl physischer Geräte   | Informieren Sie sich in den QuickSpecs zum Produkt auf der<br>Hewlett Packard Enterprise Website ( <u>http://www.hpe.com/<br/>info/qs</u> ). |  |
| RAID-Ebenen                         | RAID 0, 1, 10, 5, 50, 6, 60, 1 (ADM) und 10 (ADM)                                                                                            |  |

\* Nicht alle Server unterstützen alle Laufwerkstypen. Weitere Informationen finden Sie in den QuickSpecs zum Server auf der Hewlett Packard Enterprise Website (<u>http://www.hpe.com/info/qs</u>).

## Umgebungsanforderungen

| Merkmal                                       | Beschreibung            |
|-----------------------------------------------|-------------------------|
| Temperaturbereich                             | Betrieb: 10 bis 55 °C   |
|                                               | Lagerung: -30 bis 60 °C |
| Relative Luftfeuchtigkeit (kondensationsfrei) | Betrieb: 10 % bis 90 %  |
|                                               | Lagerung: 5 % bis 90 %  |

## 4 Installation

## Verfahren zum Installieren des Controllers in einem Server

Wählen Sie eines der folgenden Verfahren zum Installieren eines Controllers in einem Server:

- Installieren eines Controllers in einem nicht konfigurierten Server (<u>Installieren eines Controllers</u> in einem nicht konfigurierten Server auf Seite 22)
- Installieren eines Controllers in einem zuvor konfigurierten Server (<u>Installieren eines Controllers</u> in einem zuvor konfigurierten Server auf Seite 23)

## Installieren eines Controllers in einem nicht konfigurierten Server

BY HINWEIS: Schalten Sie den Server erst ein, wenn die Hardware nach dem in diesem Abschnitt beschriebenen Verfahren installiert wurde.

So installieren Sie den Controller in einem nicht konfigurierten Server:

- Installieren Sie die Controller-Hardware (siehe <u>Flexible Smart Array Controller-Karte</u> <u>auf Seite 24</u>). Serverspezifische Verfahren können Sie dem Server-Benutzerhandbuch entnehmen.
- 2. Installieren Sie je nach Bedarf physische Laufwerke.
- 3. Schalten Sie den Server ein.
- Stellen Sie sicher, dass die Server-Firmware in der aktuellen Version vorliegt. Aktualisieren Sie die Server-Firmware, wenn dies erforderlich ist (<u>Aktualisieren der Firmware auf Seite 32</u>).
- Stellen Sie sicher, dass die Controller-Firmware in der aktuellen Version vorliegt. Aktualisieren Sie die Controller-Firmware, wenn dies erforderlich ist (<u>Aktualisieren der Firmware</u> <u>auf Seite 32</u>).
- Stellen Sie sicher, dass die Laufwerks-Firmware in der aktuellen Version vorliegt. Aktualisieren Sie die Laufwerks-Firmware, wenn dies erforderlich ist (<u>Aktualisieren der Firmware</u> <u>auf Seite 32</u>).
- Stellen Sie sicher, dass die iLO-Firmware in der aktuellen Version vorliegt. Aktualisieren Sie die iLO-Firmware, wenn dies erforderlich ist (<u>Aktualisieren der Firmware auf Seite 32</u>).
- Stellen Sie sicher, dass die Expander-Firmware in der aktuellen Version vorliegt. Aktualisieren Sie die Expander-Firmware, wenn dies erforderlich ist (<u>Aktualisieren der Firmware</u> <u>auf Seite 32</u>).
- Installieren Sie das Betriebssystem und die Gerätetreiber (<u>Installieren von Gerätetreibern</u> auf Seite 32). Anweisungen dazu sind auf der CD zu finden, die im Controller-Kit geliefert wird.
- 10. (Optional) Erstellen Sie weitere logische Laufwerke (Konfigurieren eines Arrays auf Seite 31).

Der Server ist damit betriebsbereit.

## Installieren eines Controllers in einem zuvor konfigurierten Server

- 1. Erstellen Sie eine Sicherungskopie der Systemdaten.
- 2. Schließen Sie alle Anwendungen.
- Stellen Sie sicher, dass die Server-Firmware in der aktuellen Version vorliegt. Aktualisieren Sie die Server-Firmware, wenn dies erforderlich ist (<u>Aktualisieren der Firmware auf Seite 32</u>).
- 4. Führen Sie einen der folgenden Schritte durch:
  - Ist der neue Controller das neue Bootgerät, installieren Sie die Gerätetreiber (<u>Installieren</u> von Gerätetreibern auf Seite 32).
  - Ist der neue Controller nicht das neue Bootgerät, fahren Sie mit dem nächsten Schritt fort.
- 5. Fahren Sie den Server herunter.

▲ ACHTUNG: Bei Systemen mit externen Datenspeichergeräten ist der Server die Einheit, die zuerst ausgeschaltet und zuletzt wieder eingeschaltet werden muss. Mit dieser Maßnahme stellen Sie sicher, dass die Laufwerke beim Hochfahren des Servers nicht irrtümlich als ausgefallen gekennzeichnet werden.

- 6. Schalten Sie alle am Server angeschlossenen Peripheriegeräte aus.
- 7. Trennen Sie das Netzkabel von der Stromquelle.
- 8. Trennen Sie das Netzkabel vom Server.
- 9. Trennen Sie alle Peripheriegeräte.
- **10.** Installieren Sie die Controller-Hardware (siehe <u>Flexible Smart Array Controller-Karte</u> <u>auf Seite 24</u>). Serverspezifische Verfahren können Sie dem Server-Benutzerhandbuch entnehmen.
- 11. Schließen Sie Speichergeräte an den Controller an (<u>Anschließen von internem Speicher</u> <u>auf Seite 27</u>).
- 12. Schließen Sie Peripheriegeräte an den Server an.
- 13. Schließen Sie das Netzkabel an den Server an.
- 14. Schließen Sie das Netzkabel an die Stromquelle an.
- **15.** Schalten Sie alle Peripheriegeräte ein.
- 16. Schalten Sie den Server ein.

Wenn der Server im UEFI-Startmodus ausgeführt wird, schalten Sie ihn ein, und wählen Sie Startoptionen aus (<u>Einschalten und Auswählen von Startoptionen im UEFI-Startmodus</u> auf Seite 31).

- Stellen Sie sicher, dass die Controller-Firmware in der aktuellen Version vorliegt. Aktualisieren Sie die Controller-Firmware, wenn dies erforderlich ist (siehe <u>Aktualisieren der Firmware</u> <u>auf Seite 32</u>).
- Stellen Sie sicher, dass die Laufwerks-Firmware in der aktuellen Version vorliegt. Aktualisieren Sie die Laufwerks-Firmware, wenn dies erforderlich ist (siehe <u>Aktualisieren der Firmware</u> <u>auf Seite 32</u>).
- **19.** (Optional) Wenn der Server im Legacy-Startmodus ausgeführt wird, legen Sie den Controller als Start-Controller fest.

- **20.** (Optional) Wenn der Server im Legacy-Startmodus ausgeführt wird, ändern Sie die Controller-Startreihenfolge.
- 21. Ist der neue Controller nicht das neue Bootgerät, installieren Sie die Gerätetreiber (siehe Installieren von Gerätetreibern auf Seite 32).
- 22. Wenn neue Versionen der Management Agents verfügbar sind, aktualisieren Sie die Management Agents (siehe <u>Verwaltung von Servern mit Insight Agents auf Seite 32</u>).
- 23. (Optional) Erstellen Sie weitere logische Laufwerke (siehe Konfigurieren eines Arrays auf Seite 31).

Der Server ist damit betriebsbereit.

### Installieren einer Controllerkarte

#### Flexible Smart Array Controller-Karte

- ✓ VORSICHT! Um Verletzungen oder Beschädigungen der Geräte zu vermeiden, ziehen Sie vor der Installation die Sicherheitshinweise und die mit dem Server gelieferte Benutzerdokumentation zurate. Manche Server enthalten energiereiche und hochstromfähige Stromkreise, bewegliche Teile (beispielsweise Lüfterflügel) oder eine Kombination dieser Gefahrenquellen, die bei fehlender Abdeckung oder Zugangsabdeckung offengelegt werden können, wenn das Produkt an eine Energiequelle angeschlossen ist. Diese Produkte dürfen nur von qualifiziertem Fachpersonal gewartet werden, das im Umgang mit diesen Gefahren ausgebildet wurde. Nehmen Sie keine Gehäuseabdeckungen ab, und versuchen Sie keine der Sperren zu umgehen, die zum Schutz vor solchen Gefahren vorhanden sind.
- ACHTUNG: Hewlett Packard Enterprise empfiehlt, vor der Installation oder dem Ausbau eines Controllers oder eines Adapters eine vollständige Sicherung aller Serverdaten.
- HINWEIS: Wenn ein P440ar Controller in einem ProLiant DL360 Gen9 Server installiert wird, muss das spezifische für den betreffenden Server vorgesehene Modell verwendet werden. Der DL360-spezifische P440ar Controller besitzt einen kürzeren Kühlkörper, der eine Installation im DL360 Gen9 Server ermöglicht.
  - 1. Entfernen oder öffnen Sie die Zugangsabdeckung.

**VORSICHT!** Um die Verletzungsgefahr durch heiße Oberflächen zu vermeiden, lassen Sie die Laufwerke und internen Systemkomponenten abkühlen, bevor Sie sie berühren.

- 2. Falls dies für die Installation erforderlich ist, entfernen Sie das Luftleitblech der Controllerkarte.
- Schließen Sie Speichergeräte an den Controller an. Weitere Informationen finden Sie unter "Anschließen von internem Speicher" (siehe <u>Anschließen von internem Speicher auf Seite 27</u>).
- 5. Schließen oder installieren Sie die Zugangsabdeckung.
  - ACHTUNG: Betreiben Sie den Server nicht über längere Zeit mit geöffneter oder entfernter Zugangsabdeckung. Die reduzierte Kühlung durch die veränderte Luftzirkulation könnte zu thermischen Schäden an Komponenten führen.

Stellen Sie vor dem Einschalten des Systems sicher, dass die Smart Storage Battery installiert ist. Weitere Informationen finden Sie im Benutzerhandbuch.

#### Standup Smart Array Controller-Karte

▲ VORSICHT! Um Verletzungen oder Beschädigungen der Geräte zu vermeiden, ziehen Sie vor der Installation die Sicherheitshinweise und die mit dem Server gelieferte Benutzerdokumentation zurate. Manche Server enthalten energiereiche und hochstromfähige Stromkreise, bewegliche Teile (beispielsweise Lüfterflügel) oder eine Kombination dieser Gefahrenquellen, die bei fehlender Abdeckung oder Zugangsabdeckung offengelegt werden können, wenn das Produkt an eine Energiequelle angeschlossen ist. Diese Produkte dürfen nur von qualifiziertem Fachpersonal gewartet werden, das im Umgang mit diesen Gefahren ausgebildet wurde. Nehmen Sie keine Gehäuseabdeckungen ab, und versuchen Sie keine der Sperren zu umgehen, die zum Schutz vor solchen Gefahren vorhanden sind.

ACHTUNG: Hewlett Packard Enterprise empfiehlt, vor der Installation oder dem Ausbau eines Controllers oder eines Adapters eine vollständige Sicherung aller Serverdaten.

1. Entfernen oder öffnen Sie die Zugangsabdeckung.

**VORSICHT!** Um die Verletzungsgefahr durch heiße Oberflächen zu vermeiden, lassen Sie die Laufwerke und internen Systemkomponenten abkühlen, bevor Sie sie berühren.

2. Wählen Sie einen verfügbaren x8- oder größeren PCIe-Steckplatz aus.

Ein physischer x8-Steckplatz ist erforderlich, auch wenn die Steckplatzbreite elektrisch x4 oder x1 betragen kann. Hewlett Packard Enterprise empfiehlt die Verwendung eines 8x-Steckplatzes.

- 3. Entfernen Sie die Abdeckung des Steckplatzes. Heben Sie die Halteschraube ggf. auf.
- 4. Installieren Sie bei Bedarf das Cache-Modul:
  - a. Schließen Sie das Cachemodul-Notstromkabel an das Cachemodul an.

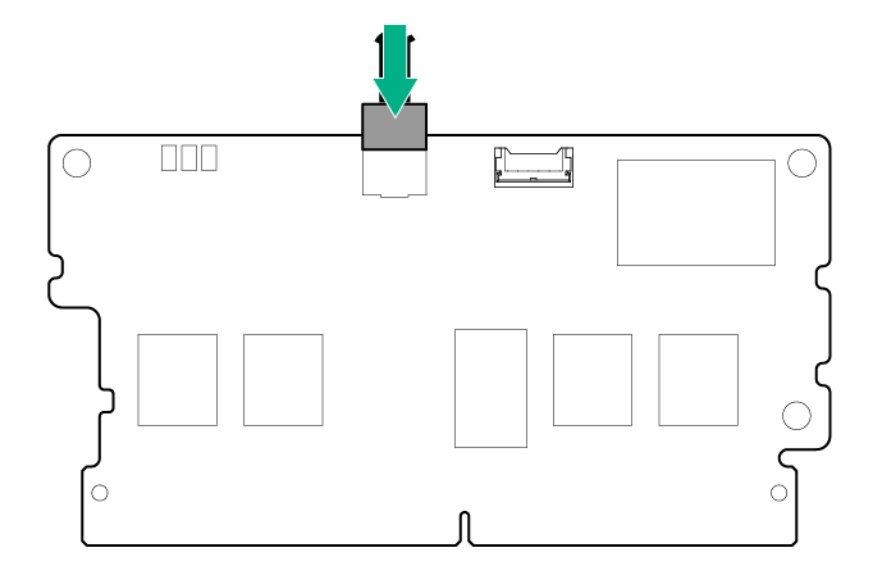

b. Installieren Sie das FBWC-Modul.

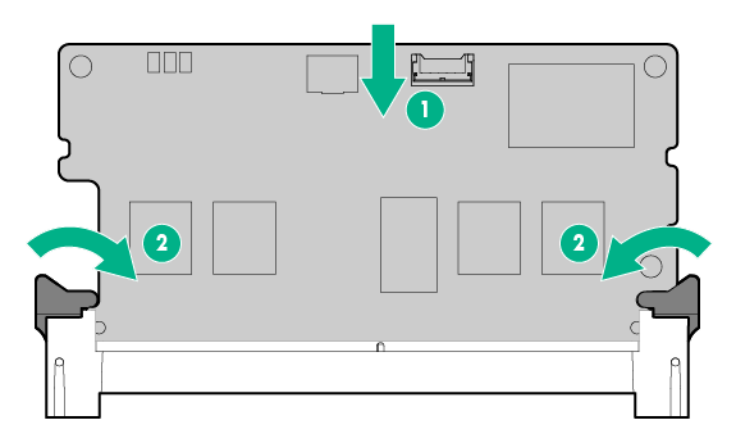

- 5. Entfernen Sie beim Installieren einer P440- oder P441-Controllerkarte in einem Steckplatz geringen Profils das Luftleitblech der Controllerkarte.
- 6. Schieben Sie die Controllerkarte an der Steckplatz-Ausrichtungsführung (sofern vorhanden) entlang, und drücken Sie die Karte dann fest in den Steckplatz, so dass die Kontakte am Kartenrand richtig im Steckplatz sitzen.
- 7. Sichern Sie die Controllerkarte mit der Halteschraube. Sofern die Steckplatzausrichtungsführung über eine Verriegelung verfügt (nahe der Rückseite der Karte), schließen Sie die Verriegelung.
- Schließen Sie das Smart Storage Battery-Kabel vom FBWC-Modul an den Anschluss an der Systemplatine bzw. am PCI-Riser-Käfig an. Um die Position des Anschlusses zu bestimmen, beziehen Sie sich auf das Benutzerhandbuch des Servers.
- 9. Schließen Sie Speichergeräte an den Controller an:
  - Anschließen von internem Speicher (Anschließen von internem Speicher auf Seite 27)
  - Anschließen von externem Speicher (Anschließen von externem Speicher auf Seite 27)
- 10. Schließen oder installieren Sie die Zugangsabdeckung.

ACHTUNG: Betreiben Sie den Server nicht über längere Zeit mit geöffneter oder entfernter Zugangsabdeckung. Die reduzierte Kühlung durch die veränderte Luftzirkulation könnte zu thermischen Schäden an Komponenten führen.

Stellen Sie vor dem Einschalten des Systems sicher, dass die Smart Storage Battery installiert ist. Weitere Informationen finden Sie im Benutzerhandbuch.

## Anschließen von Speichergeräten

Sie können SAS- oder SATA-Laufwerke intern (<u>Anschließen von internem Speicher auf Seite 27</u>) oder extern (<u>Anschließen von externem Speicher auf Seite 27</u>) an den Controller anschließen.

Informationen zu unterstützten Laufwerksmodellen finden Sie auf der spezifischen Seite für den betreffenden Controller auf der Hewlett Packard Enterprise Website (<u>http://www.hpe.com/servers/smartarray</u>).

#### Anschließen von internem Speicher

- 1. Fahren Sie den Server herunter.
- 2. Installieren Sie, sofern erforderlich, Festplattenlaufwerke. Informationen zu den Laufwerksanforderungen beim Konfigurieren von Arrays finden Sie unter "Konfigurieren eines Arrays" (Konfigurieren eines Arrays auf Seite 31).

Hewlett Packard Enterprise empfiehlt Laufwerke eines ähnlichen Typs. Alle Laufwerke, die in einem logischen Laufwerk gruppiert sind, müssen die folgenden Kriterien erfüllen:

- Es muss sich entweder um SAS- oder SATA-Laufwerke handeln.
- Sie müssen alle entweder Festplattenlaufwerke oder Solid State Drives sein.
- Wählen Sie Laufwerke mit vergleichbarer Kapazität, um den Speicherplatz der Laufwerke möglichst effizient zu nutzen.

Weitere Informationen über die Laufwerksinstallation finden Sie in den folgenden Ressourcen:

- Verfahren für Laufwerke ("Verfahren für Laufwerke" auf Seite 35)
- Serverdokumentation
- Laufwerksdokumentation
- 3. Verwenden Sie das interne SAS-Kabel im Lieferumfang des Servers zum Anschluss des Controllers an die Laufwerke:
  - Schließen Sie bei Laufwerken, die Hot-Plug-fähig sind, den internen Anschluss des Controllers an den SAS-Anschluss am Hot-Plug-Laufwerkskäfig an.
  - Schließen Sie bei Laufwerken, die nicht Hot-Plug-fähig sind, den internen Anschluss des Controllers an die Nicht-Hot-Plug-Laufwerke an.
- 4. Schließen Sie die Zugangsabdeckung bzw. bringen Sie sie wieder an, und sichern Sie sie ggf. mit Rändelschrauben.
  - ACHTUNG: Betreiben Sie den Server nicht über längere Zeit mit geöffneter oder entfernter Zugangsabdeckung. Die reduzierte Kühlung durch die veränderte Luftzirkulation könnte zu thermischen Schäden an Komponenten führen.
- 5. Schalten Sie den Server ein.

#### Anschließen von externem Speicher

- 1. Fahren Sie den Server herunter.
- 2. Schließen Sie ein externes SAS-Kabel an den externen Port des Controllers an:
  - a. Ziehen Sie die Lasche am Mini-SAS-4x-Stecker des Kabels zurück.
  - b. Stecken Sie den Kabelstecker in den externen Port des Controllers.
  - c. Lassen Sie die Lasche los.
- 3. Schließen Sie das andere Ende des Kabels an den SAS-Eingangsanschluss des externen Speichergehäuses an.
- 4. Schalten Sie das Gehäuse ein.
- 5. Schalten Sie den Server ein.

## Kabel-Teilenummern

Weitere Informationen zu Kabeln finden Sie in den QuickSpecs zum Server auf der Hewlett Packard Enterprise Website (<u>http://www.hpe.com/info/qs</u>).

## 5 Verbundkonfiguration

## **HPE Smart Storage Administrator**

HPE SAA ist das primäre Tool zum Konfigurieren von Arrays auf Smart Array-Controllern und Smart HBAs. Es ist in drei Schnittstellenformaten verfügbar: die HPE SSA GUI, die HPE SSA CLI und HPE SSA Scripting. Alle Formate bieten Unterstützung für Konfigurationsaufgaben. Einige der fortgeschrittenen Aufgaben sind nur in einem Format verfügbar.

Die Diagnosefunktionen in HPE SSA sind auch in der eigenständigen Software HPE Smart Storage Administrator Diagnostics Utility CLI verfügbar.

Ab HPE SSA und ProLiant Gen8 Servern und Server Blades ist HPE SSA sowohl offline (entweder über HPE Intelligent Provisioning oder als eigenständiges startfähiges ISO-Abbild) als auch online zugänglich:

- Zugreifen auf HPE SSA in der Offline-Umgebung
- HINWEIS: Wenn Sie einen bestehenden Server in einer Offline-Umgebung aktualisieren, erwerben Sie die neueste HPE SSA Version über das Service Pack for ProLiant, bevor Sie die Konfiguration durchführen.

Unter Verwendung einer von mehreren möglichen Methoden können Sie HPE SSA vor dem Host-Betriebssystem starten. Im Offlinemodus können Benutzer ermittelte und unterstützte ProLiant-Geräte, wie z. B. optionale Smart Array Controller und integrierte Smart Array Controller, konfigurieren oder warten. Einige HPE SSA-Funktionen sind nur in der Offline-Umgebung verfügbar, wie z. B. Einstellen des Boot-Controllers und des Startvolumes.

Weitere Informationen finden Sie unter "Zugreifen auf HPE SSA in der Offline-Umgebung" im Smart Storage Administrator Benutzerhandbuch.

Zugreifen auf HPE SSA in der Online-Umgebung

Bei dieser Methode muss ein Administrator die HPE SSA-Programmdateien herunterladen und installieren. Sie können HPE SSA nach dem Starten des Host-Betriebssystems online ausführen.

Weitere Informationen finden Sie unter "Zugreifen auf HPE SSA in der Online-Umgebung" im Smart Storage Administrator Benutzerhandbuch.

## **HPE UEFI System Utilities**

UEFI System Utilities ist in das System-ROM integriert. Mittels UEFI System Utilities können Sie eine große Zahl von Konfigurationsaktionen durchführen, darunter:

- Konfigurieren von Systemkomponenten und installierten Optionen
- Aktivieren und Deaktivieren von Systemfunktionen
- Anzeigen von Systeminformationen
- Auswählen des primären Boot-Controllers
- Konfigurieren von Speicheroptionen

- Auswählen einer Sprache
- Starten weiterer Prä-Boot-Umgebungen wie Embedded UEFI Shell und Intelligent Provisioning

Weitere Informationen zu UEFI System Utilities finden Sie im *HPE UEFI System Utilities Benutzerhandbuch für HPE ProLiant Gen9 Server* auf der Hewlett Packard Enterprise Website (<u>http://www.hpe.com/info/uefi/docs</u>).

Scannen Sie den QR Code unten auf dem Bildschirm, um auf die für Mobilfunkgeräte geeignete Onlinehilfe zu UEFI System Utilities und zur UEFI-Shell zuzugreifen. Drücken Sie **F1**, um Hilfe auf dem Bildschirm anzuzeigen.

#### Verwenden von HPE UEFI System Utilities

Verwenden Sie zur Nutzung von System Utilities die folgenden Tasten:

| Aktion                                                           | Taste                           |
|------------------------------------------------------------------|---------------------------------|
| Zugreifen auf System Utilities                                   | F9 während des Server-POST      |
| Navigieren in Menüs                                              | Nach-oben- und Nach-unten-Taste |
| Auswählen von Elementen                                          | Eingabetaste                    |
| Speichern der Einstellungen                                      | F10                             |
| Zugreifen auf die Hilfe zur hervorgehobenen Konfigurationsoption | F1                              |

Die Standard-Konfigurationseinstellungen werden auf dem Server zu folgenden Zeitpunkten übernommen:

- Beim ersten Systemstart
- Nach dem Wiederherstellen der Standardeinstellungen

Standardkonfigurationseinstellungen reichen für typische Serveroperationen aus, Sie können die Konfigurationseinstellungen aber nach Bedarf ändern. Das System fordert Sie bei jedem Einschalten des Systems auf, auf System Utilities zuzugreifen.

## **Intelligent Provisioning**

Intelligent Provisioning ist ein in Servern ab ProLiant Gen8 verfügbares Tool zur Bereitstellung einzelner Server, das die Einrichtung von ProLiant-Servern vereinfacht sowie eine zuverlässige und konsistente Möglichkeit zur Bereitstellung von ProLiant-Serverkonfigurationen bietet:

- Intelligent Provisioning bietet Hilfe bei der Installation des Betriebssystems, indem das System auf die Installation "gebrauchsfertiger" und Hewlett Packard Enterprise spezifischer Versionen der Betriebssystemsoftware vorbereitet und optimierte ProLiant-Server-Supportsoftware automatisch integriert.
- Intelligent Provisioning stellt wartungsbezogene Aufgaben über das Fenster "Perform Maintenance" (Durchführung von Wartungsarbeiten) bereit.
- Intelligent Provisioning bietet Installationsunterstützung für Microsoft Windows, Red Hat und SUSE Linux sowie VMware. Spezifische Informationen zu unterstützten Betriebssystemen enthalten die Intelligent Provisioning Versionshinweise auf der Hewlett Packard Enterprise Website (<u>http://www.hpe.com/info/intelligentprovisioning/docs</u>).

Weitere Informationen zur Intelligent Provisioning-Software finden Sie auf der Hewlett Packard Enterprise Website (<u>http://www.hpe.com/servers/intelligentprovisioning</u>). Sie können die Wiederherstellungsmedien für Intelligent Provisioning über die Registerkarte "Resources" (Ressourcen) von der Hewlett Packard Enterprise Website (<u>http://www.hpe.com/servers/</u> <u>intelligentprovisioning</u>) herunterladen. Ein Gesamtpaket mit Aktualisierungen der Treiber und Firmware finden Sie auf der Seite "Smart Update: Server Firmware and Driver Updates" auf der Hewlett Packard Enterprise Website (<u>http://www.hpe.com/info/SmartUpdate</u>).

## Vorgehensweisen zur Konfiguration

Je nachdem, ob der Server im UEFI-Startmodus oder im Legacy-Startmodus ausgeführt wird, gehen Sie folgendermaßen vor:

- UEFI-Startmodus: "Einschalten und Auswählen von Startoptionen im UEFI-Startmodus" (Einschalten und Auswählen von Startoptionen im UEFI-Startmodus auf Seite 31)
- Legacy-Startmodus:
  - "Festlegen des Startcontrollers im Legacy-Boot-Modus"
  - "Festlegen der Controllerreihenfolge im Legacy-Boot-Modus"

#### Einschalten und Auswählen von Startoptionen im UEFI-Startmodus

Bei Servern, die im UEFI-Modus betrieben werden, werden Boot-Controller sowie Startreihenfolge automatisch festgelegt.

- 1. Drücken Sie die Netz-/Standby-Taste.
- 2. Beim ersten Systemstart:
  - Um die ROM-Standardeinstellungen der Serverkonfiguration zu ändern, drücken Sie auf dem ProLiant POST-Bildschirm die Taste **F9**, um den UEFI System Utilities-Bildschirm zu öffnen. Die System Utilities-Menüs verwenden standardmäßig die englische Sprache.
  - Wenn Sie die Serverkonfiguration nicht ändern müssen und zur Installation der Systemsoftware bereit sind, drücken Sie die Taste **F10**, um auf Intelligent Provisioning zuzugreifen.

Weitere Informationen zur automatischen Konfiguration finden Sie in der UEFI-Dokumentation auf der Hewlett Packard Enterprise Website (<u>http://www.hpe.com/info/ProLiantUEFI/docs</u>).

#### Konfigurieren eines Arrays

Verwenden Sie HPE SSA zum Konfigurieren eines Arrays auf einem Smart Array Controller. Weitere Informationen finden Sie im *HPE Smart Storage Administrator Benutzerhandbuch*.

Beim Aufbauen eines Arrays sind die folgenden Faktoren zu berücksichtigen:

- Alle in einem logischen Laufwerk gruppierten Laufwerke müssen vom gleichen Typ sein (z. B. alle entweder SAS- oder SATA-Laufwerke und alle entweder Festplattenlaufwerke oder Solid State Drives).
- Damit der Speicherplatz der Laufwerke am effizientesten genutzt wird, sollten alle Laufwerke innerhalb eines Arrays ungefähr die gleiche Kapazität aufweisen. Alle Konfigurationsprogramme behandeln die einzelnen physischen Laufwerke in einem Array so, als ob ihre Kapazität der des kleinsten Laufwerks im Array entspräche. Überschüssige Laufwerkskapazität kann im Array nicht verwendet werden und ist somit nicht für die Datenspeicherung verfügbar.

- Je mehr physische Laufwerke sich in einem Array befinden, desto größer ist die Wahrscheinlichkeit, dass über einen bestimmten Zeitraum hinweg eines der Laufwerke im Array ausfallen wird.
- Um vor Datenverlust bei Ausfall eines Laufwerks zu schützen, konfigurieren Sie alle logischen Laufwerke in einem Array mit einer angemessenen Fehlertoleranz (RAID)-Methode.

## Dienstprogramme für die Systemwartung

#### Aktualisieren der Firmware

Server- und Controller-Firmware sollte aktualisiert werden, bevor der Controller erstmals genutzt wird (sofern nicht für installierte Software oder Komponenten eine ältere Version benötigt wird). Laden Sie für den Zugriff auf Software- und Firmware-Aktualisierungen das SPP von der Hewlett Packard Enterprise Website (<u>http://www.hpe.com/info/spp/docs</u>) herunter.

#### Installieren von Gerätetreibern

HINWEIS: Führen Sie stets eine Sicherung durch, bevor Sie mit der Installation oder Aktualisierung von Gerätetreibern beginnen.

Hewlett Packard Enterprise gibt Treiber und andere Unterstützungssoftware für Server und Server Blades jetzt über das Service Pack for ProLiant oder SPP weiter, das von der Hewlett Packard Enterprise Website (<u>http://www.hpe.com/servers/spp/download</u>) heruntergeladen werden kann. Verwenden Sie immer die aktuellste SPP-Version für den Server oder Server Blade.

Falls Sie mittels der Intelligent Provisioning Software ein Betriebssystem installiert haben, wurden die neuesten Treiber möglicherweise durch die Konfigurations- und Installationsfunktion der Software bereitgestellt.

Um direkt nach den Betriebssystemtreibern für einen bestimmten Server zu suchen, geben Sie die folgende Internet-Adresse in den Browser ein:

http://www.hpe.com/support/<Servername>

Geben Sie den tatsächlichen Servernamen anstelle von <servername> ein.

Beispiel:

http://www.hpe.com/support/dl360gen8

#### Verwaltung von Servern mit Insight Agents

Wenn Sie zur Verwaltung von ProLiant Gen8 Servern und höher Insight Agents verwenden, empfiehlt Hewlett Packard Enterprise, die Auswahl von Agentless Management Service aufzuheben und dann Insight Agents auszuwählen, damit die Installation vorgenommen wird.

Sie können die Management Agents mit den neuesten Versionen aktualisieren, die in der Software Intelligent Provisioning enthalten sind (Intelligent Provisioning auf Seite 30).

#### **Diagnosetools**

Um Array-Probleme aufzudecken und Feedback über Arrays zu erhalten, verwenden Sie die folgenden Diagnosetools:

HPE SSA

Sie können mit Hilfe der Intelligent Provisioning Software während der POST-Sequenz oder von einem ISO-Image offline auf HPE SSA zugreifen. Sie können auf online darauf zugreifen, indem Sie die HPE SSA Programmdateien herunterladen. Weitere Informationen zum Zugriff auf und zur Verwendung von HPE SSA finden Sie im *HPE Smart Storage Administrator Benutzerhandbuch*.

#### Event Notification Service

Dieses Dienstprogramm meldet Array-Ereignisse an das Server IML- und Microsoft Windows-Systemereignisprotokoll und speichert das Smart Array Serial-Protokoll. Dieses enthält detaillierte diagnostische Informationen für aktuell auf dem Controller auftretende Ereignisse. Dieses Dienstprogramm ist von der Hewlett Packard Enterprise Website (<u>http://www.hpe.com/</u> <u>support/hpesc</u>) verfügbar. Geben Sie, wenn Sie zur Eingabe der Produktinformationen aufgefordert werden, den Server-Modellnamen ein.

#### Insight Diagnostics

Insight Diagnostics ist ein Programm, das Informationen zur Systemhardwarekonfiguration anzeigt und Tests auf dem System und den zugehörigen Komponenten (einschließlich der Laufwerke, wenn diese mit Smart Array Controllern verbunden sind) ausführt. Dieses Dienstprogramm ist auf der Hewlett Packard Enterprise Website (<u>http://www.hpe.com/info/InsightDiagnostics</u>) verfügbar.

#### POST-Meldungen

Smart Array-Controller geben bei einem Neustart Diagnose-Fehlermeldungen (POST-Meldungen) aus. Viele POST-Meldungen schlagen Korrekturmaßnahmen vor. Weitere Informationen über POST-Meldungen finden Sie im *ProLiant Gen9 Fehlerbeseitigungshandbuch, Band II: Fehlermeldungen*:

- Englisch (<u>http://www.hpe.com/support/Gen9\_EMG\_en</u>)
- Französisch (<u>http://www.hpe.com/support/Gen9\_EMG\_fr</u>)
- Spanisch (<u>http://www.hpe.com/support/Gen9\_EMG\_es</u>)
- Deutsch (<u>http://www.hpe.com/support/Gen9\_EMG\_de</u>)
- Japanisch (<u>http://www.hpe.com/support/Gen9\_EMG\_ja</u>)
- Vereinfachtes Chinesisch (<u>http://www.hpe.com/support/Gen9\_EMG\_zh\_cn</u>)

## 6 Zusätzliche Hardware und Optionen

## **HPE Smart Storage Battery**

Die Smart Storage Battery ist eine zentralisierte Sicherungsquelle und wird zum Sichern von Gen9 Smart Array Controllern der P-Serie benötigt. Ein einzelner 96W-Akku kann bis zu 24 Geräte unterstützen, während ein einzelner 12W-Akku bis zu 3 Geräte unterstützen kann. Um zu bestimmen, welche Akkuversion unterstützt wird, beziehen Sie sich auf die Serverdokumentation.

Weitere Informationen zum Installieren einer Smart Storage Battery finden Sie in der Serverdokumentation.

## **HPE 12G SAS Expander Card**

Der HPE 12G SAS Expander stellt eine Verbindung zu einem Smart Array Gen9 Controller her. Je nach der Serverkonfiguration kann der Expander bis zu maximal 28 Laufwerke unterstützen.

Weitere Informationen zur 12G SAS Expander Card finden Sie auf der Hewlett Packard Enterprise Website (<u>http://www.hpe.com/info/enterprise/docs</u>).

Beziehen Sie sich zum Installieren der 12G SAS Expander Card auf die der Karte beiliegende serverspezifische Dokumentation.

## 7 Verfahren für Laufwerke

## Identifizieren des Status eines HPE SmartDrive

HPE SmartDrives sind Repräsentanten der neuesten Hewlett Packard Enterprise Laufwerkstechnologie und werden ab ProLiant Servern und Server Blades der Baureihe Gen8 unterstützt. SmartDrive wird von Servern und Server Blades älterer Baureihen nicht unterstützt. Ein SmartDrive ist (wie in der folgenden Abbildung gezeigt) an seinem Träger zu erkennen.

Wenn ein Laufwerk als Teil eines Arrays konfiguriert und an einen eingeschalteten Controller angeschlossen wird, geben die Laufwerks-LEDs über den Zustand des Laufwerks Auskunft.

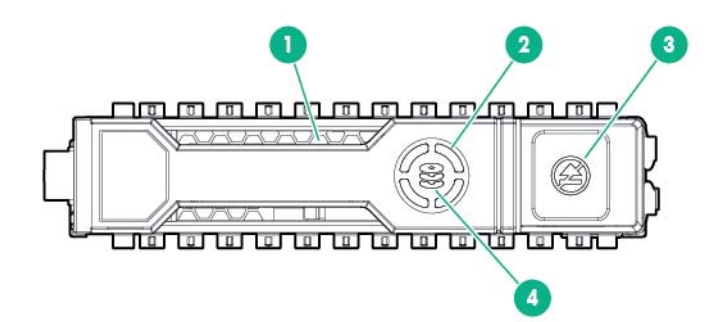

| Nr. | LED               | Zustand                | Definition                                                                                                    |
|-----|-------------------|------------------------|----------------------------------------------------------------------------------------------------|
| 1   | Lokalisieren      | Blaue Daueranzeige     | Das Laufwerk wird von einer<br>Host-Anwendung identifiziert.                                                                            |
|     |                   | Blaue Blinkanzeige     | Die Firmware des<br>Laufwerksträgers wird<br>aktualisiert oder muss<br>aktualisiert werden.                                             |
| 2   | Aktivitätsmeldung | Grüne Rotationsanzeige | Laufwerksaktivität                                                                                                    |
|     |                   | Aus                    | Keine Laufwerksaktivität                                                                                                    |
| 3   | Nicht entfernen   | Weiße Daueranzeige     | Das Laufwerk darf nicht<br>entfernt werden. Das<br>Ausbauen des Laufwerks<br>führt zum Ausfall mindestens<br>eines logischen Laufwerks. |
|     |                   | Aus                    | Das Ausbauen des<br>Laufwerks führt nicht zum<br>Ausfall eines logischen<br>Laufwerks.                                                  |
| 4   | Laufwerksstatus   | Grüne Daueranzeige     | Das Laufwerk gehört zu<br>mindestens einem logischen<br>Laufwerk.                                                                       |
|     |                   | Grüne Blinkanzeige     | Das Laufwerk wird gerade<br>wiederhergestellt oder führt<br>eine Umstellung der RAID-<br>Ebene, Umstellung der Strip-<br>Größe.         |

| Nr. | LED | Zustand                  | Definition                                                                                                    |
|-----|-----|--------------------------|----------------------------------------------------------------------------------------------------|
|     |     |                          | Kapazitätserweiterung oder<br>lokale Laufwerkserweiterung<br>oder einen Löschvorgang<br>durch.                                |
|     |     | Gelbe/Grüne Blinkanzeige | Das Laufwerk gehört zu<br>mindestens einem logischen<br>Laufwerk und meldet den<br>wahrscheinlichen Ausfall des<br>Laufwerks. |
|     |     | Gelbe Blinkanzeige       | Das Laufwerk ist nicht<br>konfiguriert und meldet den<br>wahrscheinlichen Ausfall des<br>Laufwerks.                           |
|     |     | Gelbe Daueranzeige       | Das Laufwerk ist<br>ausgefallen.                                                                                              |
|     |     | Aus                      | Das Laufwerk wird nicht von<br>einem RAID-Controller<br>konfiguriert.                                                         |

Die blaue Lokalisieren-LED befindet sich hinter dem Entriegelungshebel und ist sichtbar, sobald sie leuchtet.

## Erkennen eines Laufwerksausfalls

Wenn eine der folgenden Bedingungen eintritt, ist ein Laufwerk ausgefallen:

- Die Laufwerksstatus-LED leuchtet gelb.
- Wenn ausgefallene Laufwerke im Server oder Speichersystem erkannt werden und die Laufwerks-LEDs nicht sichtbar sind, wird die Systemzustands-LED auf der Vorderseite des Servers oder Server Blades eingeschaltet. Diese LED leuchtet auch bei Auftreten anderer Probleme, wie z. B. bei Ausfall eines Lüfters, bei Ausfall eines redundanten Netzteils oder bei einer Überhitzung des Systems.
- Ausgefallene Laufwerke werden bei einem Neustart des Systems in einer POST-Meldung aufgeführt, solange der Controller mindestens ein funktionierendes Laufwerk erkennt.
- HPE SSA listet alle ausgefallenen Laufwerke auf und stellt alle ausgefallenen Laufwerke durch ein eindeutiges Symbol dar.
- Systems Insight Manager kann ausgefallene Laufwerke remote über ein Netzwerk erkennen. Weitere Informationen zu Systems Insight Manager finden Sie in der Dokumentation auf der Insight Management DVD oder auf der Hewlett Packard Enterprise Website (http://www.hpe.com/info/insightmgmt).
- Auf der System Management Homepage (SMH) wird angezeigt, dass ein Laufwerk ausgefallen ist.
- Auf Servern mit Windows-Betriebssystemen zeichnet der Ereignisbenachrichtigungsdienst ein Ereignis im IML und im Microsoft Windows-Systemereignisprotokoll auf.
- Auf Servern mit Linux-Betriebssystemen protokollieren Linux-Agents das Ereignis, erstellen einen IML und aktualisieren das Verzeichnis /var/log/messages.

Weitere Informationen zum Diagnostizieren von Festplattenlaufwerksproblemen finden Sie im *ProLiant Gen9 Fehlerbeseitigungshandbuch, Band I: Fehlerbehebung.* 

ACHTUNG: Manchmal scheint ein zuvor vom Controller als ausgefallen eingestuftes Laufwerk wieder betriebsfähig zu sein, nachdem das System aus- und wieder eingeschaltet wurde oder nachdem das Laufwerk (bei einem Hot-Plug-Laufwerk) entfernt und wieder eingesetzt wurde. Die fortgesetzte Verwendung solcher grenzwertigen Laufwerke kann jedoch letztendlich zu Datenverlust führen. Ersetzen Sie das grenzwertige Laufwerk so schnell wie möglich.

#### Auswirkungen eines Festplattenlaufwerksausfalls auf logische Laufwerke

Wenn ein Laufwerk ausfällt, wirkt sich das auf alle logischen Laufwerke im gleichen Array aus. Da die einzelnen logischen Laufwerke im Array möglicherweise unterschiedliche Fehlertoleranzmethoden verwenden, können die Auswirkungen auf jedes logische Laufwerk verschieden sein.

- RAID 0-Konfigurationen tolerieren kein ausgefallenes Laufwerk. Fällt ein physisches Laufwerk im Array aus, fallen alle logischen RAID 0-Laufwerke im gleichen Array ebenfalls aus.
- RAID 1- und RAID 10-Konfigurationen tolerieren mehrere ausgefallene Laufwerke, sofern die ausgefallenen Laufwerke einander nicht spiegeln.
- RAID 5-Konfigurationen tolerieren ein ausgefallenes Laufwerk.
- RAID 50-Konfigurationen tolerieren ein ausgefallenes Laufwerk in jeder Paritätsgruppe.
- RAID 6-Konfigurationen tolerieren zwei gleichzeitig ausgefallene Laufwerke.
- RAID 60-Konfigurationen tolerieren zwei ausgefallene Laufwerke in jeder Paritätsgruppe.
- Andere Konfigurationen als RAID 1 (ADM) und RAID 10 (ADM) tolerieren mehrere Laufwerksausfälle, wenn nicht mehr als zwei aufeinander gespiegelte Laufwerke ausfallen.

#### Beeinträchtigte Fehlertoleranz

▲ ACHTUNG: Bei beeinträchtigter Fehlertoleranz kann es zu Datenverlust kommen. Es kann jedoch möglich sein, die Daten wiederherzustellen. Weitere Informationen finden Sie unter "Wiederherstellen bei beeinträchtigter Fehlertoleranz" (Wiederherstellen bei beeinträchtigter Fehlertoleranz auf Seite 37).

Fallen mehr Festplattenlaufwerke aus, als die betreffende Fehlertoleranzmethode bewältigen kann, ist die Fehlertoleranz beeinträchtigt und das logische Laufwerk fällt aus. Bei einem solchen Ausfall weist das Betriebssystem alle Anforderungen ab und gibt nicht behebbare Fehler aus.

So kann die Fehlertoleranz beispielsweise beeinträchtigt werden, wenn ein Laufwerk in einem Array ausfällt, während ein anderes Laufwerk im Array wiederhergestellt wird.

Eine beeinträchtige Fehlertoleranz kann sich zudem auf Probleme zurückführen lassen, die in keinem Zusammenhang mit Laufwerken stehen. In solchen Fällen müssen die physischen Laufwerke nicht ersetzt werden.

#### Wiederherstellen bei beeinträchtigter Fehlertoleranz

Wenn die Fehlertoleranz beeinträchtigt ist, wird der Zustand des logischen Volumes durch den Einbau von Ersatzlaufwerken nicht verbessert. Werden auf dem Bildschirm nicht behebbare Fehlermeldungen angezeigt, verfahren Sie stattdessen wie folgt, um die Daten wiederherzustellen:

1. Schalten Sie das gesamte System aus und dann wieder ein. In einigen Fällen funktioniert ein grenzwertiges Laufwerk wieder lange genug, sodass Sie Kopien wichtiger Dateien anfertigen können. Gehen Sie folgendermaßen vor, wenn die POST-Meldung 1779 angezeigt wird:

- a. Drücken Sie die Taste F2, und wählen Sie "Device Health Status" (Geräteintegritätsstatus).
- **b.** Wählen Sie aus der Liste der Fehler "1779" aus.
- c. Aktivieren Sie die logischen Volumes dann mittels der Aktionen im Untermenü neu.

Denken Sie daran, dass wahrscheinlich ein Datenverlust aufgetreten ist und alle Daten auf dem logischen Volume fehlerverdächtig sind.

- 2. Legen Sie nach Möglichkeit Sicherungskopien wichtiger Daten an.
- 3. Ersetzen Sie alle ausgefallenen Laufwerke.
- 4. Nachdem die ausgefallenen Laufwerke ersetzt wurden, ist die Fehlertoleranz möglicherweise wieder beeinträchtigt. Schalten Sie das System in diesem Fall erneut aus und danach wieder ein. Wenn die POST-Meldung 1779 angezeigt wird:
  - a. Drücken Sie die Taste **F2**, und wählen Sie aus der Fehlerliste "1779" aus. Aktivieren Sie dann mittels der Aktionen im Untermenü die logischen Laufwerke neu.
  - b. Erstellen Sie wieder die Partitionen.
  - c. Speichern Sie alle gesicherten Daten wieder zurück.

Um die Gefahr von Datenverlust aufgrund beeinträchtigter Fehlertoleranz zu minimieren, legen Sie häufig Sicherungskopien aller logischen Volumes an.

### Verschieben von Laufwerken und Arrays

Sie können Laufwerke an andere ID-Positionen auf dem gleichen Array-Controller verschieben. Ferner können Sie ein vollständiges Array von einem Controller auf einen anderen verschieben, und zwar sogar dann, wenn sich die Controller auf anderen Servern befinden.

Bevor Sie Laufwerke verschieben, müssen die folgenden Bedingungen erfüllt sein:

- Wenn die Laufwerke auf einen anderen Server verschoben werden, müssen sich auf dem neuen Server genug leere Einschübe befinden, um alle Laufwerke gleichzeitig aufnehmen zu können.
- Im Array sind keine Laufwerke ausgefallen oder fehlen keine Laufwerke.
- Kein Ersatzlaufwerk im Array fungiert als Ersatzlaufwerk für ein ausgefallenes Laufwerk.
- Der Controller führt derzeit keine Kapazitätserweiterung, Kapazitätsvergrößerung oder Umstellung der RAID-Ebene oder Umstellung der Stripe-Größe durch.
- Der Controller verwendet die aktuellste Firmwareversion.
- Der Server ist eingeschaltet.

Bevor Sie ein Array auf einen anderen Controller verschieben, müssen die folgenden Bedingungen erfüllt sein:

- ACHTUNG: Wenn die Anzahl der physischen oder logischen Laufwerke das Limit für das betreffende Controllermodell oder die betreffende Firmwareversion überschreitet, erkennt der Controller möglicherweise einen unvorhersehbaren Teilsatz der Laufwerke, was zum Ausfall von Arrays und zu Datenverlust führen kann.
  - Ist der andere Controller bereits an ein oder an mehrere Arrays konfigurierter logischer Laufwerke angeschlossen, darf die Gesamtzahl der logischen Laufwerke auf dem Controller nach dem Verschieben der Laufwerke nicht die vom Controller unterstützte Anzahl logischer

Laufwerke überschreiten. Diese Anzahl richtet sich nach dem Controller-Modell und der Version der Controller-Firmware.

- Die Gesamtzahl der physischen Laufwerke auf dem anderen Controller darf nach dem Verschieben der Laufwerke nicht die maximale Anzahl von Laufwerken überschreiten, die für dieses Controller-Modell und diese Firmwareversion unterstützt wird.
- Alle Laufwerke im Array müssen zur gleichen Zeit verschoben werden.

Wenn alle Bedingungen erfüllt wurden, verschieben Sie die Laufwerke:

- 1. Legen Sie eine Sicherungskopie aller Daten an, bevor Sie Laufwerke entfernen oder die Konfiguration ändern. Dieser Schritt ist beim Verschieben von Laufwerken mit Daten von einem Controller **erforderlich**, der über kein Cache-Modul verfügt.
- 2. Fahren Sie das System herunter.
- 3. Verschieben Sie die Laufwerke.
- 4. Schalten Sie das System ein.
- 5. Beachten Sie die POST-Meldungen:
  - Wird POST-Meldung 1785 angezeigt, dann wurde das Laufwerk-Array nicht ordnungsgemäß konfiguriert. Fahren Sie mit Schritt 6 fort.
  - Wenn die POST-Meldung 1724 oder 1727 angezeigt wird, wurden die Laufwerkspositionen erfolgreich geändert und die Konfiguration wurde aktualisiert. Fahren Sie mit Schritt 7 fort.
- 6. Wurde das Array nicht ordnungsgemäß konfiguriert, verfahren Sie wie folgt:
  - **a.** Fahren Sie das System sofort herunter, um Datenverlust zu verhindern.
  - b. Verschieben Sie die Laufwerke wieder an ihre Originalpositionen.
  - c. Speichern Sie die Daten ggf. von einer Sicherungskopie zurück.
- 7. Überprüfen Sie die neue Laufwerkskonfiguration, indem Sie HPE SSA ausführen (Konfigurieren eines Arrays auf Seite 31).

### Ersetzen von Laufwerken

Der häufigste Grund für das Ersetzen eines Laufwerks ist, dass es ausgefallen ist. Ein weiterer Grund ist jedoch eine allmähliche Erhöhung der Speicherkapazität des gesamten Systems (siehe Erhöhen der Laufwerkskapazität auf Seite 43).

Wenn Sie bei eingeschalteten Systemen, die Hot-Plug-Laufwerke unterstützen, ein ausgefallenes Laufwerk ersetzen, das Teil einer fehlertoleranten Konfiguration ist, wird jede Laufwerksaktivität für ein bis zwei Sekunden unterbrochen, während das neue Laufwerk initialisiert wird. Wenn das Laufwerk bereit ist, beginnt die Datenwiederherstellung auf dem Ersatzlaufwerk automatisch.

Wird ein Laufwerk ersetzt, das Teil einer fehlertoleranten Konfiguration ist, während das System ausgeschaltet ist, dann wird beim nächsten Einschalten des Systems eine POST-Meldung angezeigt. Diese Meldung fordert zum Drücken der Taste **F1** auf, um die automatische Datenwiederherstellung zu starten. Wenn Sie die automatische Datenwiederherstellung nicht aktivieren, bleibt das logische Volume weiterhin für eine Wiederherstellung bereit, und bei jedem Neustart des Systems wird die gleiche POST-Meldung angezeigt.

#### Vor dem Ersetzen von Laufwerken

- Öffnen Sie den Systems Insight Manager und überprüfen Sie das Fenster "Error Counter" (Fehlerzähler) für jedes physische Laufwerk im gleichen Array, um sicherzustellen, dass keine anderen Laufwerke ausgefallen sind. Weitere Informationen zu Systems Insight Manager finden Sie in der Dokumentation auf der Insight Management DVD oder auf der Hewlett Packard Enterprise Website (http://www.hpe.com/info/insightmgmt).
- Stellen Sie sicher, dass eine aktuelle, gültige Sicherungskopie für das Array vorhanden ist.
- Vergewissern Sie sich, dass das Ersatzlaufwerk vom gleichen Typ wie das beeinträchtigte Laufwerk ist (entweder SAS oder SATA und entweder Festplattenlaufwerk oder Solid State Drive).
- Verwenden Sie Ersatzlaufwerke, deren Kapazität gleich oder größer als die Kapazität des kleinsten Laufwerks im Array ist. Der Controller lässt Laufwerke mit unzureichender Kapazität unverzüglich ausfallen.

Stellen Sie bei Systemen mit externer Datenspeicherung sicher, dass der Server als erstes Gerät ausgeschaltet und als letztes Gerät eingeschaltet wird. Mit dieser Maßnahme stellen Sie sicher, dass die Laufwerke beim Hochfahren des Servers nicht irrtümlich als ausgefallen gekennzeichnet werden.

In bestimmten Situationen können Sie mehrere Laufwerke gleichzeitig ohne Datenverlust ersetzen. Beispiel:

- Bei RAID 1-Konfigurationen werden Laufwerke paarweise gespiegelt. Sie können zwei Laufwerke gleichzeitig ersetzen, solange sie nicht auf anderen entfernten oder ausgefallenen Laufwerken gespiegelt werden.
- Bei RAID 10-Konfigurationen werden Laufwerke paarweise gespiegelt. Sie können gleichzeitig mehrere Laufwerke ersetzen, solange sie nicht auf anderen entfernten oder ausgefallenen Laufwerken gespiegelt werden.
- Bei RAID 50-Konfigurationen werden Laufwerke in Paritätsgruppen angeordnet. Sie können mehrere Laufwerke gleichzeitig ersetzen, solange die Laufwerke anderen Paritätsgruppen angehören. Gehören zwei Laufwerke der gleichen Paritätsgruppe an, ersetzen Sie diese Laufwerke nacheinander.
- Bei RAID 6-Konfigurationen können sie zwei beliebige Laufwerke gleichzeitig ersetzen.
- Bei RAID 60-Konfigurationen werden Laufwerke in Paritätsgruppen angeordnet. Sie können gleichzeitig mehrere Laufwerke ersetzen, solange nicht mehr als zwei der zu ersetzenden Laufwerke der gleichen Paritätsgruppe angehören.
- In RAID 1 (ADM)- und RAID 10 (ADM)-Konfigurationen werden Laufwerke in Gruppen von drei gespiegelt. Pro Gruppe können bis zu zwei Laufwerke gleichzeitig ersetzt werden.

Wenn Sie mehr Laufwerke in einem Array ersetzen möchten, als die Fehlertoleranzmethode unterstützen kann, befolgen Sie die vorherigen Richtlinien zum gleichzeitigen Entfernen mehrerer Laufwerke. Warten Sie dann, bis die Wiederherstellung abgeschlossen ist (an den Laufwerks-LEDs zu erkennen), bevor Sie weitere Laufwerke entfernen.

Müssen bei beeinträchtigter Fehlertoleranz mehr Laufwerke ersetzt werden, als die Fehlertoleranzmethode unterstützen kann, zögern Sie das Ersetzen der Laufwerke jedoch bis nach der versuchten Datenwiederherstellung hinaus (siehe <u>Wiederherstellen bei beeinträchtigter</u> <u>Fehlertoleranz auf Seite 37</u>).

#### Automatische Datenwiederherstellung

Wenn Sie ein Festplattenlaufwerk in einem Array ersetzen, stellt der Controller mittels der Fehlertoleranzinformationen auf den verbleibenden Laufwerken im Array die fehlenden Daten (die sich ursprünglich auf dem ersetzten Laufwerk befanden) wieder her und schreibt sie auf das Ersatzlaufwerk. Dieser Vorgang wird als automatische Datenwiederherstellung bezeichnet. Wurde die Fehlertoleranz beeinträchtigt, kann der Controller die Daten nicht wiederherstellen, und die Daten gehen wahrscheinlich permanent verloren.

Sollte während der Wiederherstellung ein weiteres Laufwerk im Array ausfallen, während keine Fehlertoleranz verfügbar ist, kann ein schwerwiegender Systemfehler auftreten, und alle Daten auf dem Array können verloren gehen. In den folgenden Ausnahmefällen führt der Ausfall eines anderen Laufwerks nicht immer zu einem schwerwiegenden Systemfehler:

- Ausfall nach der Aktivierung eines Ersatzlaufwerks
- Ausfall eines Laufwerks, das nicht auf einem anderen der ausgefallenen Laufwerke in den folgenden Konfigurationen gespiegelt ist:
  - RAID 1
  - RAID 10
  - RAID 1 (ADM)
  - RAID 10 (ADM)
- Ausfall eines zweiten Laufwerks in einer RAID 50- oder RAID 60-Konfiguration, sofern die beiden ausgefallenen Laufwerke verschiedenen Paritätsgruppen angehören
- Ausfall eines zweiten Laufwerks in einer RAID 6-Konfiguration

#### Zeitaufwand einer Wiederherstellung

Der mit einer Wiederherstellung verbundene Zeitaufwand hängt von mehreren Faktoren ab:

- Von der Priorität, die der Wiederherstellung gegenüber normalen I/O-Vorgängen eingeräumt wird (Sie können die Prioritätseinstellungen über HPE SSA ändern)
- Von dem Maß an I/O-Aktivität während des Wiederherstellungsvorgangs
- Von der durchschnittlichen Bandbreitenfähigkeit (Mbit/s) der Laufwerke
- Von der Verfügbarkeit des Laufwerks-Caches
- Von der Marke, dem Modell und dem Alter der Laufwerke
- Von der Menge an ungenutzter Kapazität auf den Laufwerken
- Bei RAID 5 und RAID 6: Die Anzahl der Laufwerke im Array
- Von der Stripe-Größe des logischen Volumes
- ACHTUNG: Bei einer Datenwiederherstellungs-Geschwindigkeit von 200 GB/15 Minuten könnte es vorkommen, dass das System während der Datenwiederherstellung oder eines Upgrades der Laufwerkskapazität für einen längeren Zeitraum gegen Laufwerksausfälle ungeschützt ist. Führen Sie ein Wiederherstellungsverfahren daher nach Möglichkeit nur in Zeiträumen minimaler Systemaktivität durch.

Wenn die automatische Datenwiederherstellung abgeschlossen ist, wechselt die Laufwerksstatus-LED von grün blinkend zu grün leuchtend. Wenn die Laufwerksstatus-LED am Ersatzlaufwerk von gelb blinkend nach gelb leuchtend wechselt, wurde der Wiederherstellungsvorgang anormal abgebrochen.

Wenn eine Wiederherstellung anormal abgebrochen wird, müssen Sie die Ursache identifizieren und die geeigneten Korrekturmaßnahmen im Abschnitt "Anormaler Abbruch einer Wiederherstellung" (siehe Anormaler Abbruch einer Wiederherstellung auf Seite 42) ermitteln.

#### Anormaler Abbruch einer Wiederherstellung

Sollte die Aktivitäts-LED am Ersatzlaufwerk nicht mehr leuchten, auch wenn andere Laufwerke im Array aktiv sind, wurde der Wiederherstellungsvorgang anormal abgebrochen. Die folgende Tabelle führt die drei möglichen Ursachen für einen anormalen Abbruch der Wiederherstellung auf.

| Beobachtung                                                             | Ursache für den Abbruch der Wiederherstellung                                         |
|-------------------------------------------------------------------------|---------------------------------------------------------------------------------------|
| An keinem der Laufwerke im Array leuchtet eine gelbe Fehler-LED.        | Auf einem der Laufwerke im Array ist ein nicht korrigierbarer Lesefehler aufgetreten. |
| Am Ersatzlaufwerk leuchtet eine gelbe Fehler-LED.                       | Das Ersatzlaufwerk ist ausgefallen.                                                   |
| An einem der anderen Laufwerke im Array leuchtet eine gelbe Fehler-LED. | Das Laufwerk mit der leuchtenden gelben LED ist nun ausgefallen.                      |

Die erforderliche Korrekturmaßnahme ist für jede dieser Situationen verschieden.

#### Fall 1: Es ist ein nicht korrigierbarer Fehler aufgetreten.

1. Sichern Sie so viele Daten wie möglich vom logischen Laufwerk.

ACHTUNG: Entfernen Sie nicht das Laufwerk mit dem Medienfehler. Dies könnte zu einem Ausfall des logischen Laufwerks führen.

- 2. Speichern Sie die Daten von der Sicherungskopie zurück. Der Fehler wird oft durch Überschreiben des unleserlichen Sektors mit Daten eliminiert.
- Nehmen Sie das Ersatzlaufwerk heraus und setzen Sie es wieder ein. Durch diese Ma
  ßnahme wird der Wiederherstellungsvorgang gestartet.

Falls der Wiederherstellungsvorgang weiterhin anormal abgebrochen wird:

- 1. Löschen Sie das logische Laufwerk und erstellen Sie es wieder.
- 2. Speichern Sie die Daten von der Sicherungskopie zurück.

#### Fall 2: Ersatzlaufwerk ist ausgefallen.

Vergewissern Sie sich, dass das Ersatzlaufwerk die richtige Kapazität aufweist und ein unterstütztes Modell ist. Falls sich das Problem nicht auf diese Faktoren zurückführen lässt, verwenden Sie ein anderes Laufwerk als Ersatzlaufwerk.

#### Fall 3: Ein anderes Laufwerk im Array ist ausgefallen.

Ein erst kürzlich ausgefallenes Laufwerk kann manchmal durch Aus- und Einschalten des Servers vorübergehend wieder betriebsfähig gemacht werden.

- 1. Fahren Sie den Server herunter.
- 2. Entfernen Sie das physische Ersatzlaufwerk (das wiederhergestellt wird) und setzen Sie wieder das Laufwerk ein, das durch es ersetzt wird.
- 3. Schalten Sie den Server ein.

Wenn das kürzlich ausgefallene Laufwerk wieder betriebsfähig erscheint:

- 1. Legen Sie eine Sicherungskopie aller nicht gesicherten Daten an.
- 2. Entfernen Sie das Laufwerk, das ursprünglich ersetzt werden sollte, und setzen Sie wieder das physische Ersatzlaufwerk ein. Der Wiederherstellungsvorgang wird automatisch neu gestartet.
- Wenn der Wiederherstellungsvorgang abgeschlossen ist, ersetzen Sie das k
  ürzlich ausgefallene Laufwerk.

Wurde das kürzlich ausgefallene Laufwerk jedoch nicht wiederhergestellt:

- 1. Entfernen Sie das Laufwerk, das ursprünglich ersetzt werden sollte, und setzen Sie wieder das physische Ersatzlaufwerk ein.
- 2. Ersetzen Sie das kürzlich ausgefallene Laufwerk.
- 3. Speichern Sie die Daten von der Sicherungskopie zurück.

#### Erhöhen der Laufwerkskapazität

So erhöhen Sie die Laufwerkskapazität:

- 1. Legen Sie eine Sicherungskopie aller Benutzerdaten an.
- 2. Löschen Sie die bestehende Laufwerkskonfiguration.
- Entfernen Sie die vorhandenen, nicht konfigurierten Laufwerke, und installieren Sie dann die neuen, nicht konfigurierten Laufwerke.

Weitere Informationen zum Entfernen und Installieren von Laufwerken finden Sie im Benutzerhandbuch des Servers.

- 4. Erstellen Sie Konfigurationen auf den neuen Laufwerken.
- 5. Stellen Sie die Benutzerdaten wieder her.

Sie können die zusätzliche Kapazität zum Erstellen neuer logischer Laufwerke oder zur Erweiterung bestehender logischer Laufwerke verwenden. Weitere Informationen finden Sie im *HPE Smart Storage Administrator Benutzerhandbuch* auf der Hewlett Packard Enterprise Website (http://www.hpe.com/info/smartstorage-docs).

### Hinzufügen von Laufwerken

Sie können jederzeit Laufwerke zu einem System hinzufügen, solange die vom Controller unterstützte maximale Anzahl von Laufwerken nicht überschritten wird. Sie können aus den hinzugefügten Laufwerken entweder ein neues Array aufbauen oder die zusätzliche Speicherkapazität dazu verwenden, die Kapazität eines bestehenden Arrays zu erweitern.

Sind die Laufwerke, die zum System hinzugefügt werden sollen, bereits als logische Laufwerke konfiguriert, dann müssen bestimmte Bedingungen erfüllt werden, bevor die Laufwerke zum System hinzugefügt werden. Weitere Informationen finden Sie unter "Verschieben von Laufwerken und Arrays" (siehe <u>Verschieben von Laufwerken und Arrays auf Seite 38</u>). Nachdem die Festplattenlaufwerke erfolgreich hinzugefügt wurden, setzen Sie den Server zurück, damit der Controller die logischen Laufwerke erkennen kann.

Verwenden Sie zur Kapazitätserweiterung eines Arrays HPE SSA. Wenn das System Hot-Plug-Laufwerke verwendet und HPE SSA in der gleichen Umgebung wie die normalen Serveranwendungen ausgeführt wird, können Sie die Kapazität eines Arrays erweitern, ohne das Betriebssystem herunterzufahren. Weitere Informationen finden Sie im *HPE Smart Storage*  Administrator Benutzerhandbuch auf der Hewlett Packard Enterprise Website (<u>http://www.hpe.com/</u> info/smartstorage-docs).

Der Erweiterungsvorgang wird in der folgenden Abbildung veranschaulicht. Das Original-Array (mit Daten) wird mit einer gestrichelten Umrandung dargestellt, und die neu hinzugefügten Laufwerke (ohne Daten) werden unschattiert dargestellt. Der Array-Controller fügt die neuen Laufwerke zum Array hinzu und verteilt die ursprünglichen logischen Laufwerke nacheinander neu über das vergrößerte Array. Bei diesem Vorgang wird auf jedem physischen Laufwerk im Array etwas Speicherkapazität freigesetzt. Jedes logische Laufwerk behält die gleiche Fehlertoleranzmethode im vergrößerten Array bei, die es im kleineren Array besaß.

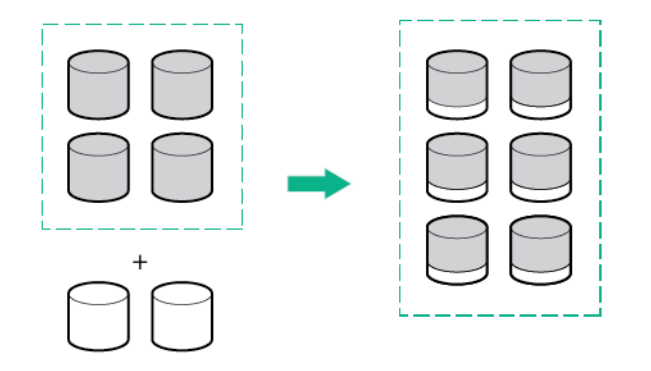

Wenn der Erweiterungsvorgang abgeschlossen ist, können Sie die freigesetzte Speicherkapazität auf dem vergrößerten Array nutzen, um neue logische Laufwerke zu erstellen. Alternativ dazu können Sie mit dem HPE SSA eines der ursprünglichen logischen Laufwerke vergrößern (erweitern).

## 8 Garantie und Zulassungshinweise

## Garantieinformationen

HPE ProLiant und x86 Server und Optionen (<u>http://www.hpe.com/support/ProLiantServers-</u> Warranties)

HPE Enterprise Server (http://www.hpe.com/support/EnterpriseServers-Warranties)

HPE Speicherprodukte (http://www.hpe.com/support/Storage-Warranties)

HPE Netzwerkprodukte (http://www.hpe.com/support/Networking-Warranties)

## Zulassungshinweise

#### Sicherheit und Einhaltung behördlicher Bestimmungen

Informationen zur Sicherheit, zum Umweltschutz und zur Einhaltung behördlicher Bestimmungen finden Sie unter *Safety and Compliance Information for Server, Storage, Power, Networking, and Rack Products* (Informationen zur Sicherheit und zur Einhaltung behördlicher Bestimmungen für Server, Speichersysteme, Stromversorgungen, Netzwerke und Racks) auf der Hewlett Packard Enterprise Website (<u>http://www.hpe.com/support/Safety-Compliance-EnterpriseProducts</u>).

#### Kennzeichnung für Belarus, Kasachstan, Russland

# EHE

Informationen zum Hersteller und zur Vertriebsstelle vor Ort

#### Herstellerangaben:

Hewlett Packard Enterprise Company, 3000 Hanover Street, Palo Alto, CA 94304 USA

Angaben zur Vertriebsstelle vor Ort auf Russisch:

Russland:

ООО «Хьюлетт Паккард Энтерпрайз», Российская Федерация, 125171, г. Москва, Ленинградское шоссе, 16А, стр.3, Телефон/факс: +7 495 797 35 00

• Belarus:

ИООО «Хьюлетт-Паккард Бел», Республика Беларусь, 220030, г. Минск, ул. Интернациональная, 36-1, Телефон/факс: +375 17 392 28 20 • Kasachstan:

ТОО «Хьюлетт-Паккард (К)», Республика Казахстан, 050040, г. Алматы, Бостандыкский район, проспект Аль-Фараби, 77/7, Телефон/факс: +77273553552

Angaben zur Vertriebsstelle vor Ort auf Kasachisch:

Russland:

ЖШС "Хьюлетт Паккард Энтерпрайз", Ресей Федерациясы, 125171, Мәскеу, Ленинград тас жолы, 16А блок 3, Телефон/факс: +7 495 797 35 00

Belarus:

«HEWLETT-PACKARD Bel» ЖШС, Беларусь Республикасы, 220030, Минск қ., Интернациональная көшесі, 36/1, Телефон/факс: +375 17 392 28 20

• Kasachstan:

ЖШС «Хьюлетт-Паккард (К)», Қазақстан Республикасы, 050040, Алматы к., Бостандык ауданы, Әл-Фараби даңғылы, 77/7, Телефон/факс: +7 727 355 35 52

#### Herstellungsdatum:

Das Herstellungsdatum wird durch die Seriennummer definiert.

CCSJWWZZZZ (Seriennummernformat für dieses Produkt)

Gültige Datumsformate umfassen:

- JWW, dabei gibt J das Jahr innerhalb eines jeden neuen Jahrzehnts mit 2000 als Ausgangspunkt an, z. B. 238: 2 für 2002 und 38 für die Woche vom 9. September. So wird 2010 als 0, 2011 als 1, 2012 als 2, 2013 als 3 usw. angegeben.
- JJWW, wobei JJ das Jahr basierend auf dem Jahr 2000 angibt, z. B. 0238: 02 für 2002 und 38 für die Woche vom 9. September.

#### Inhaltsdeklaration der RoHS-Materialien für die Türkei

Türkiye Cumhuriyeti: EEE Yönetmeliğine Uygundur

#### Inhaltsdeklaration der RoHS-Materialien für die Ukraine

Обладнання відповідає вимогам Технічного регламенту щодо обмеження використання деяких небезпечних речовин в електричному та електронному обладнанні, затвердженого постановою Кабінету Міністрів України від 3 грудня 2008 № 1057

## 9 Akronyme und Abkürzungen

### ADM Advanced Data Mirroring (Erweiterte Datenspiegelung) CSR Customer Self Repair (Reparatur durch den Kunden) **FBWC** Flash-Backed Write Cache (Flash-gestütztes Schreib-Cache) FCC Federal Communications Commission **FIPS** Federal Information Processing Standard HPE SSA HPE Smart Storage Administrator IML Integrated Management Log LFF Large Form Factor NIST National Institute of Standards and Technology POST Power-On Self-Test (Selbsttest beim Systemstart) RBSU **ROM-Based Setup Utility** SAS Serial Attached SCSI SATA Serielle ATA SFF Small Form Factor SMH System Management Homepage SPP

Service Pack for ProLiant

UEFI

Unified Extensible Firmware Interface

## **10 Feedback zur Dokumentation**

Hewlett Packard Enterprise bemüht sich, an Ihren Bedürfnissen orientierte Dokumentation bereitzustellen. Sie können uns helfen, die Dokumentation zu verbessern, indem Sie Hinweise auf Fehler, Vorschläge oder Anmerkungen an die Abteilung für Dokumentationsfeedback (<u>mailto:docsfeedback@hpe.com</u>) senden. Schließen Sie in Ihre Rückmeldungen den Titel des Dokuments, die Teilenummer, die Ausgabe und das Veröffentlichungsdatum ein, die auf der Umschlagseite des Dokuments angegeben werden. Schließen Sie bezüglich des Inhalts der Onlinehilfe den Produktnamen, die Produktversion, die Ausgabe der Hilfe und das Veröffentlichungsdatum ein, die auf der Seite mit den rechtlichen Hinweisen angegeben werden.

## Index

#### Α

Akkugarantie 45 Aktualisieren der Firmware 32 Änderungen, FCC-Hinweis 45 Anforderungen, Insight Management Agents 32 Anforderungen für Insight Management Agents 32 Anschließen von internem Speicher 27 Anschlüsse 1 Array, konfigurieren 31 Ausfall, Laufwerk 36 Ausfall eines Laufwerks, Auswirkungen 37 Automatische Datenwiederherstellung 41

#### В

Batterie, Hinweis zum Austausch 45 Beeinträchtigte Fehlertoleranz 37 Boot-Optionen Einschalten und Auswählen von Startoptionen im UEFI-Startmodus 31 HPE UEFI System Utilities 29 BSMI-Hinweis 45

#### С

Controller-Karte, installieren Flexible Smart Array Controller-Karte 24 Installieren einer Controllerkarte 24 Standup Smart Array Controller-Karte 25 Controller-Komponenten Beschreibung der Komponenten 1 P440ar Controller-Komponenten 1 P440 Controller-Komponenten 5

P441 Controller-Komponenten 6 P741m Controller-Komponenten 7 P840 Controller-Komponenten 9 P841 Controller-Komponenten 11 Controller-Laufzeit-LEDs P440ar Controller-LEDs 1 P840 Controller-LEDs 9 P841 Controller-LEDs 11 Controller-LEDs FBWC LEDs 13 P440ar Controller-LEDs 1 P440 Controller-LEDs 5 P741m Controller-LEDs 7 P840ar Controller-LEDs 3 P840 Controller-LEDs 9 P841 Controller-LEDs 11

#### D

Datenwiederherstellung Automatische Datenwiederherstellung 41 Wiederherstellen bei beeinträchtigter Fehlertoleranz 37 Dienstprogramme für die Systemwartung 32

E Erhöhen der Laufwerkskapazität 43 Ersetzen von Laufwerken Ersetzen von Laufwerken 39 Wiederherstellen bei beeinträchtigter Fehlertoleranz 37 Erweiterungskarten 34 EU-Hinweis 45 Externe Laufwerke, installieren 27

#### F

FCC-Hinweis 45 Fehlertoleranz, beeinträchtigte Beeinträchtigte Fehlertoleranz 37 Wiederherstellen bei beeinträchtigter Fehlertoleranz 37 Firmware, aktualisieren 32 Funktionen 1

#### G

Garantie 45 Garantieinformationen 45 Gerätetreiber, installieren 32

#### Н

HBA-Modus 17 Hinweis für Japan 45 HPE SmartCache 16 HPE SSD Smart Path 16 HPE UEFI System Utilities HPE UEFI System Utilities 29 Verwenden von HPE UEFI System Utilities 30

#### I

Insight Agents 32 Insight Management Agents 32 Installationsanleitungen 22 Installationsübersicht 22 Installieren von Gerätetreibern 32 Installieren von Laufwerken 27 Interne Laufwerke, installieren 27 Interner Speicher, anschließen 27

#### κ

Kabel-Teilenummern 28 Kanadischer Hinweis 45 Komponenten 1 Komponenten, Controller P440ar Controller-Komponenten 1

P440 Controller-Komponenten 5 P441 Controller-Komponenten 6 P741m Controller-Komponenten 7 P840 Controller-Komponenten 9 P841 Controller-Komponenten 11 Konfigurieren eines Arrays 31 Konformitätserklärung Inhaltsdeklaration der RoHS-Materialien für die Türkei 46 Inhaltsdeklaration der RoHS-Materialien für die Ukraine 46 Zulassungshinweise 45 Konventionen der Arbeitsspeicherkapazität 18 Konventionen der Datenspeicherkapazität 18

#### L

Laufwerk, Ausfall Auswirkungen eines Festplattenlaufwerksausfalls auf logische Laufwerke 37 Beeinträchtigte Fehlertoleranz 37 Erkennen eines Laufwerksausfalls 36 Wiederherstellen bei beeinträchtigter Fehlertoleranz 37 Laufwerke. Bestimmen des Status 35 Laufwerke, hinzufügen 43 Laufwerke, installieren 27 Laufwerke, verschieben 38 Laufwerksfehler, ermitteln 37 Laufwerkskapazität, erhöhen 43 LEDs, Controller P440ar Controller-LEDs 1 P440 Controller-LEDs 5 P741m Controller-LEDs 7 P840 Controller-LEDs 9 P841 Controller-LEDs 11 LEDs, FBWC-Modul 13 LEDs des FBWC-Moduls 13

#### Μ

Methoden zur Aktualisierung der Firmware 32

#### Ν

Nicht konfigurierter Server, Installation in 22

#### Ρ

POST-Fehlermeldungen 37

#### R

RAID-Ebenen 18 Richtlinien, Ersetzen von Laufwerken Ersetzen von Laufwerken 39 Vor dem Ersetzen von Laufwerken 40 RoHS Inhaltsdeklaration der RoHS-Materialien für die Türkei 46 Inhaltsdeklaration der RoHS-Materialien für die Ukraine 46

#### S

SAS-Ersatzlaufwerk 40 SATA-Ersatzlaufwerk 40 Secure Encryption 17 Smart Array-Controller, installieren 23 Smart Storage Battery 34 Speichergeräte, anschließen 27 Standup-Controller, installieren 23

#### Т

Taiwan, Hinweis zum Recycling von Batterien 45 Technische Daten, Betriebsumgebung Technische Daten 18 Umgebungsanforderungen 21 Technische Daten, Controller Technische Daten der P440 und P441 Controller 19 Technische Daten des P440ar Controllers 19 Technische Daten des P741m Controllers 19 Technische Daten des P840 Controllers 20 Technische Daten des P841 Controllers 20 Technische Daten, Laufwerke 21

#### U

Überspannungs-Garantie 45 unterstützte Server 17

#### ۷

Verschieben eines Arrays 38 Verschieben von Laufwerken 38 Verwendeter Server, Installation in 23 Vorgehensweisen zur Konfiguration 31

#### W

Wiederherstellung, anormaler Abbruch 42 Wiederherstellung, Beschreibung 41 Wiederherstellung, Zeitaufwand 41

#### Ζ

Zulassungshinweise Garantie und Zulassungshinweise 45 Inhaltsdeklaration der RoHS-Materialien für die Türkei 46 Inhaltsdeklaration der RoHS-Materialien für die Ukraine 46 Sicherheit und Einhaltung behördlicher Bestimmungen 45 Zuvor konfigurierter Server, Installation in 23